# Technical Manual of PC1001 (Electric Part)

# PHNIX 2017

| Project description | Controller info<br>1.Controller: 35005-310145 V3.6 |
|---------------------|----------------------------------------------------|
|                     | 2.Wire Controller: 35005-310261 V1.1               |
| Document version    |                                                    |
| First edition       |                                                    |
| Last edition        |                                                    |

## Change history

| Version | Date       | Author  | Description |
|---------|------------|---------|-------------|
| V1.0    | 2017.04.12 | Antonio |             |
|         |            |         |             |
|         |            |         |             |
|         |            |         |             |
|         |            |         |             |

| I. Touch screen wire controller interface introduction | 4   |
|--------------------------------------------------------|-----|
| II. The icons' introduction                            | 5   |
| 1. lcons                                               | 5   |
| 2. Key                                                 | 6   |
| III. The operation of key                              | 7   |
| 1.ON/OFF key                                           | 7   |
| 2. Switch mode                                         | 8   |
| 3. Temperature setting                                 | 9   |
| 4. Advanced user interface                             | .10 |
| 5. Locked screen                                       | .18 |
| 6. The setting of factory or customer parameter        | .19 |
| 7. The display of compressor, fan and pump             | .25 |
| 8. Factory parameter recovery                          | .25 |
| 9. Malfunction interface                               | .29 |
| IV. Parameter list of unit                             | .31 |
| V. Error codes and Troubleshooting                     | .33 |
| VI. PCB I/O Ports description                          | .35 |
| 1. Connection of PCB illustration                      | .35 |
| 2. Wiring diagram                                      | .37 |
| VII.Description of the parameters                      | .38 |
| D——Defrost parameter                                   | .38 |
| E——EEV parameter                                       | .39 |
| F——Fan parameter                                       | .39 |
| H——System Parameter                                    | .40 |
| P——Water pump parameters                               | .41 |
| R——Temperature parameter                               | .41 |
| U——Flow parameter                                      | .42 |
| 0——Condition of load                                   | .42 |
| S——Condition of switch                                 | .43 |
| T——condition of temperature                            | 43  |
| Appendix I                                             | .44 |

## Content

## I. Touch screen wire controller interface introduction

The heat pump is equipped with a digital control panel with a touch screen, electronically connected and pre-set at the factory in heating mode.

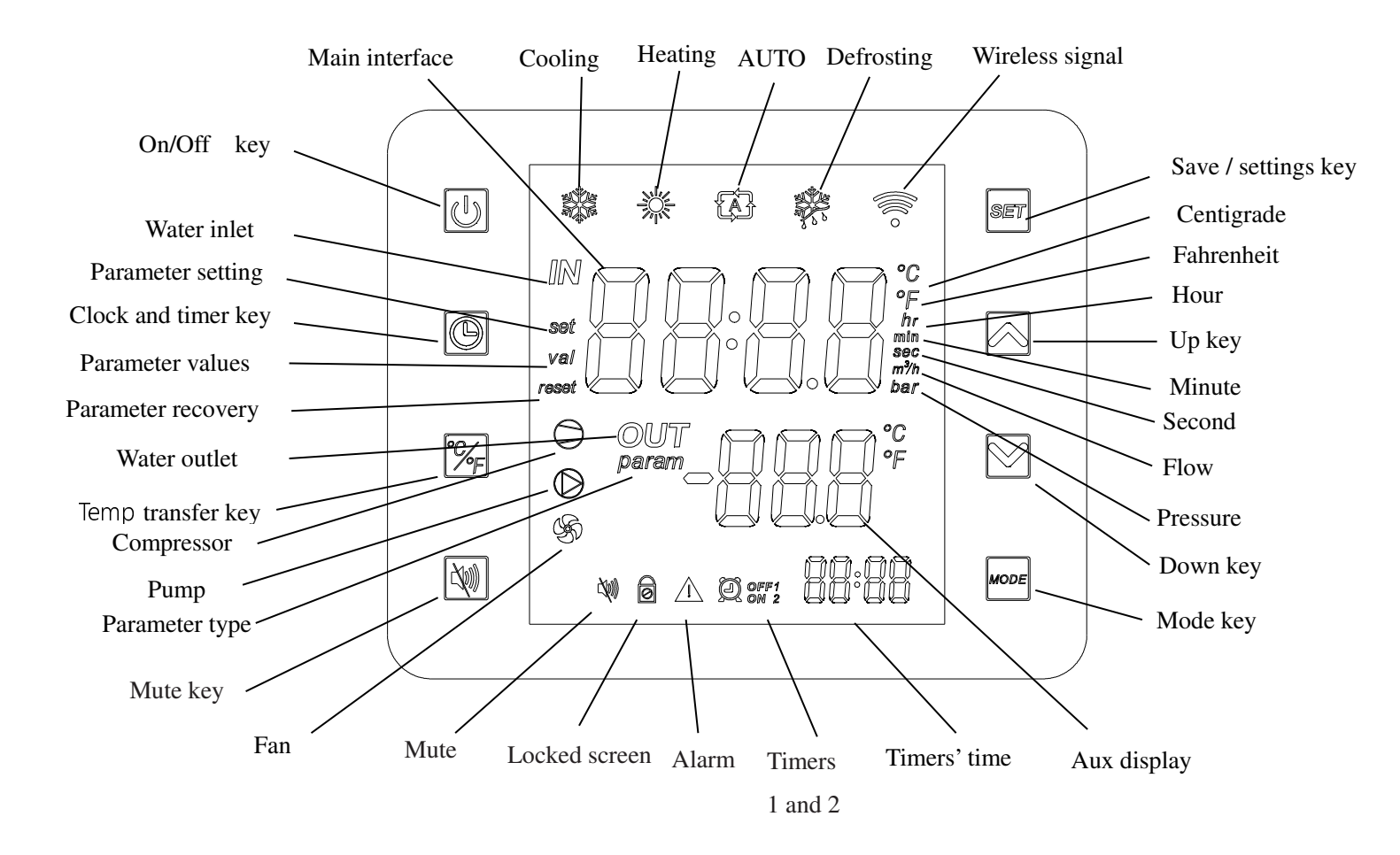

## II. The icons' introduction

#### 1. Icons

10)211721111 SQC m<sup>3</sup>/h

Cooling mode : display when cooling.

Heating mode : display when heating.

AUTO mode : displaying in automatic mode.

Defrosting symbol : display when the unit is defrosting.

Wireless signal : not used.

Compressor symbol : display when the compressor is running.

Pump symbol : display when the pump is running.

Fan symbol : display when the fan is running. If the fan spin a cycle in 0.25s, it means in high speed. If the fan spin a cycle in 0.5s, it means in low speed.

Parameter setting symbol : display when adjusting the parameter.

Parameter values symbol: display when the main interface shows parameter values.

Parameter recovery symbol : display when the parameters are recovered to factory parameters.

Parameter type symbol : display when the auxiliary interface shows parameter code.

Fahrenheit degree: display when the main interface and auxiliary interface shows Fahrenheit degree.

Centigrade degree: display when the main interface and auxiliary interface shows centigrade degree.

Hour symbol: display when main interface shows hour.

Minute symbol: display when main interface shows minute.

 $\bigcirc$   $\bigcirc$  Second symbol: display when main interface shows second.

Flow symbol: display when main interface shows flow.

Pressure symbol: display when main interface shows pressure.

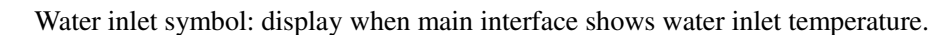

 $(\bigcirc)$   $\bigcirc$  Water outlet symbol: display when main interface shows water outlet temperature.

Mute symbol: display when starting mute function.

(Only when the software is 35005-310241 and use double speed fan.)

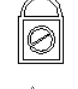

Lock symbol: display when the keys are locked.

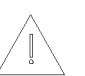

Fault symbol: display when the unit malfunction.

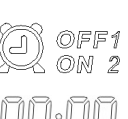

Timing symbol: display when user use timing function, it can set many timing districts.

Time display area: display the present time. (Display the timing time when setting the timing time)

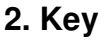

 $\bigcirc$ 

ON/OFF key : Press this key to switch on or off, cancel the present operation, turn back to the last interface

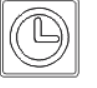

Clock and timer kev  $\pm$  setting the time and timing time.

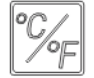

Temp transfer kev : Press this kev to switch centigrade or Fahrenheit

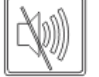

Mute key : press this key to start the mute function.

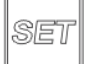

Setting kev : press this key to set temperature or parameter.

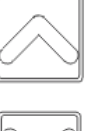

Un kev : page up or increase the values.

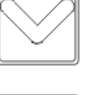

Down kev : page down or decrease the values.

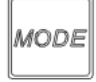

Mode kev : press this kev to switch the unit's mode.

Note : 1. Without any operation, the screen will be off after 1 min.(The time value is adjustable)

2. When setting the parameter on the screen and press the up or down key ,the reaction time of key is 300ms in the first 5 seconds. After 5 seconds, the reaction time of key is 50ms.

## III. The operation of key

#### 1.ON/OFF key

When the unit is off, press' (1) on/off 'key for 0.5 seconds to start it up.

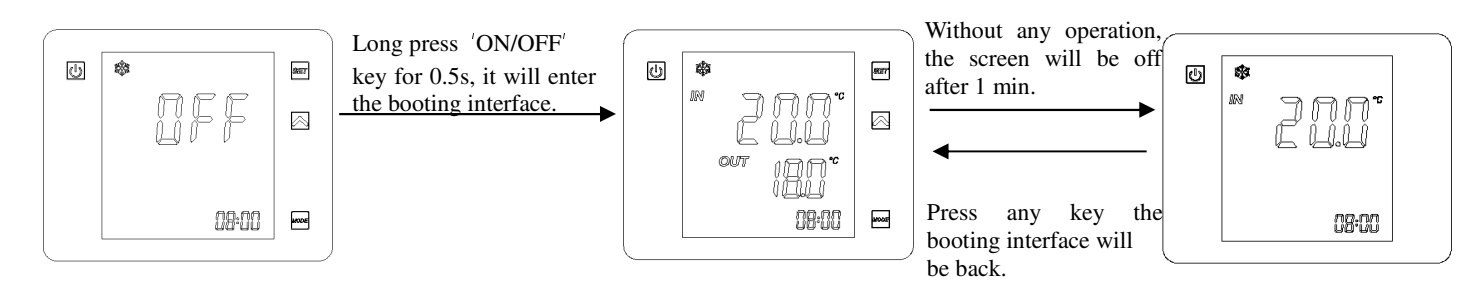

When the unit is on, press 'on/off ' key for 0.5 seconds to shut it down.

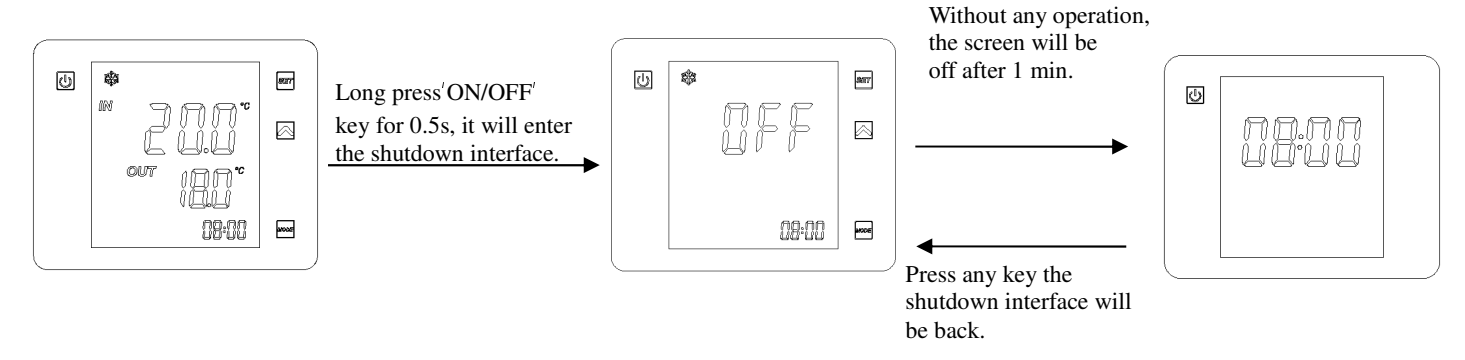

**Description of operation :** 

1) On the shutdown interface, you can do any operation as same as on the booting interface.

- 2) You can only operate the on/off key on the main interface.
- 3) When the screen is off, you can press any key to turn back the main interface.

PS: When the unit is running, if the emergency switch shut the unit off , the screen will show that:

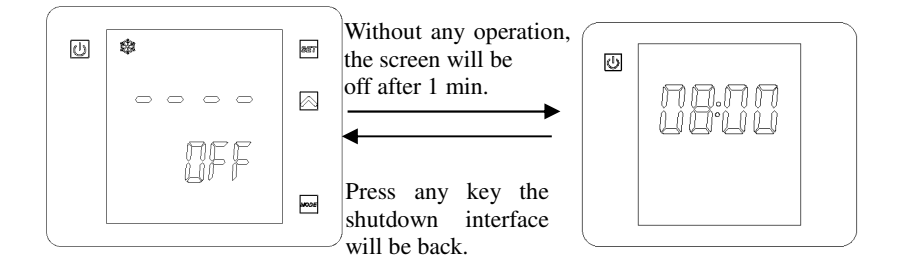

#### 2. Switch mode

Press the ' 'to change mode: cooling, heating or automatic.

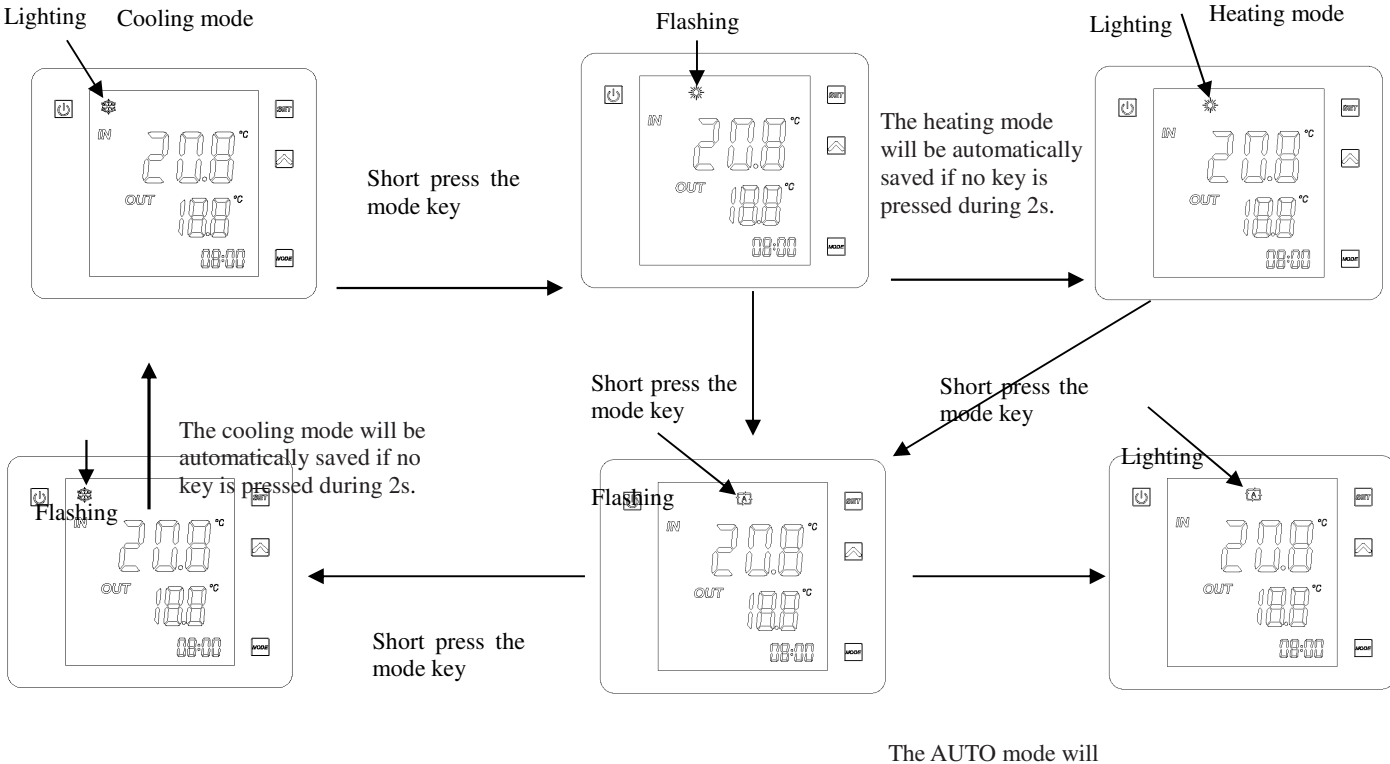

The AUTO mode will be automatically saved if no key is pressed during 2s.

AUTO mode

#### **Description of operation** :

1). When you switch mode, the icon on the screen will flash 2s(The wire controller won't send signal to PCB at that time). When the icon is lighting on the screen, it means switching mode succeed.

#### 2). Switching mode only can be operated on the main interface.

When the unit is defrosting, the defrosting icon will be lighting. It will be off after defrosting end , and the unit's status will turn back the previous mode(heating/cooling/AUTO).

For example: if the unit's mode is heating before defrosting:

Defrosting status

#### Heating mode

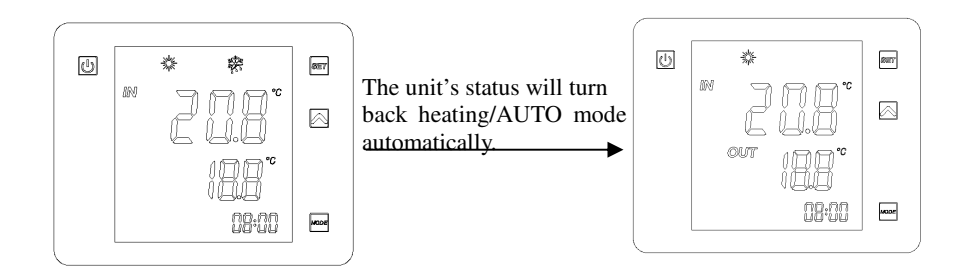

Note: You can switch the mode during the defrosting cycle. After the defrosting ends, the unit will work at new mode.

#### 3. Temperature setting

On the main interface, short press the ' up key', then it will enter target temperature

interface. You can change the target temperature by pressing 'Up' or 'Down' key.

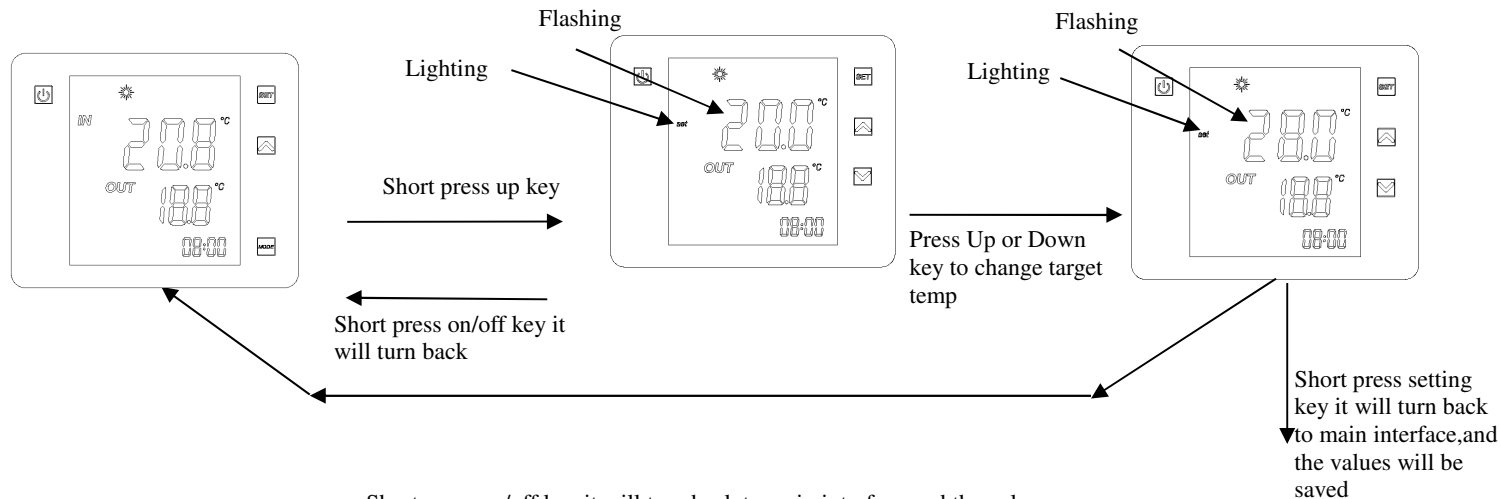

Short press on/off key it will turn back to main interface, and the values won't be saved

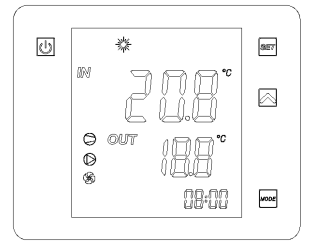

**Description of operation :** 

1) On the temperature setting interface, each time you press the 'up or down' key shortly , the temp will change  $0.5^{\circ}$ C. (When the degree is Fahrenheit, the changing degree is  $1^{\circ}$ F).

# 2) On the temperature setting interface, the settings will be automatically saved if no key is pressed during 20s, and it will turn back to main interface.

#### 4. Advanced user interface

a. On the main interface ,you can enter advanced user interface by pressing setting key shortly.

b. On the advanced user interface, you can operate the time setting, temperature adjusting, mute function, timing setting and status checking.

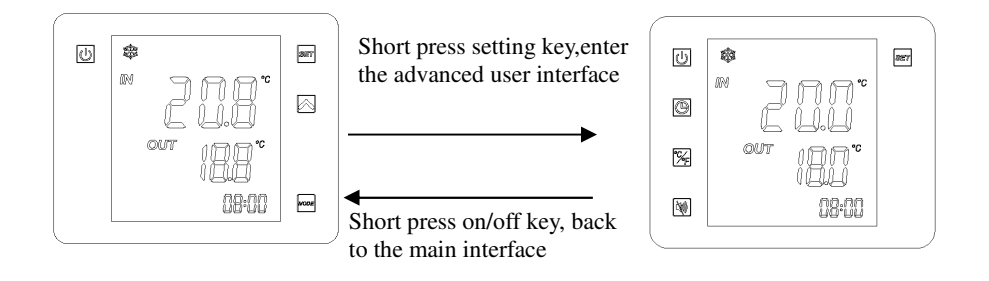

Note: On the main interface, without any operation in 20s, it will turn back to the main interface automatically.

#### 1) Time setting

On the advanced interface, short press the Clock and timer' <sup>(IIII)</sup> 'key, it can enter the time setting interface.

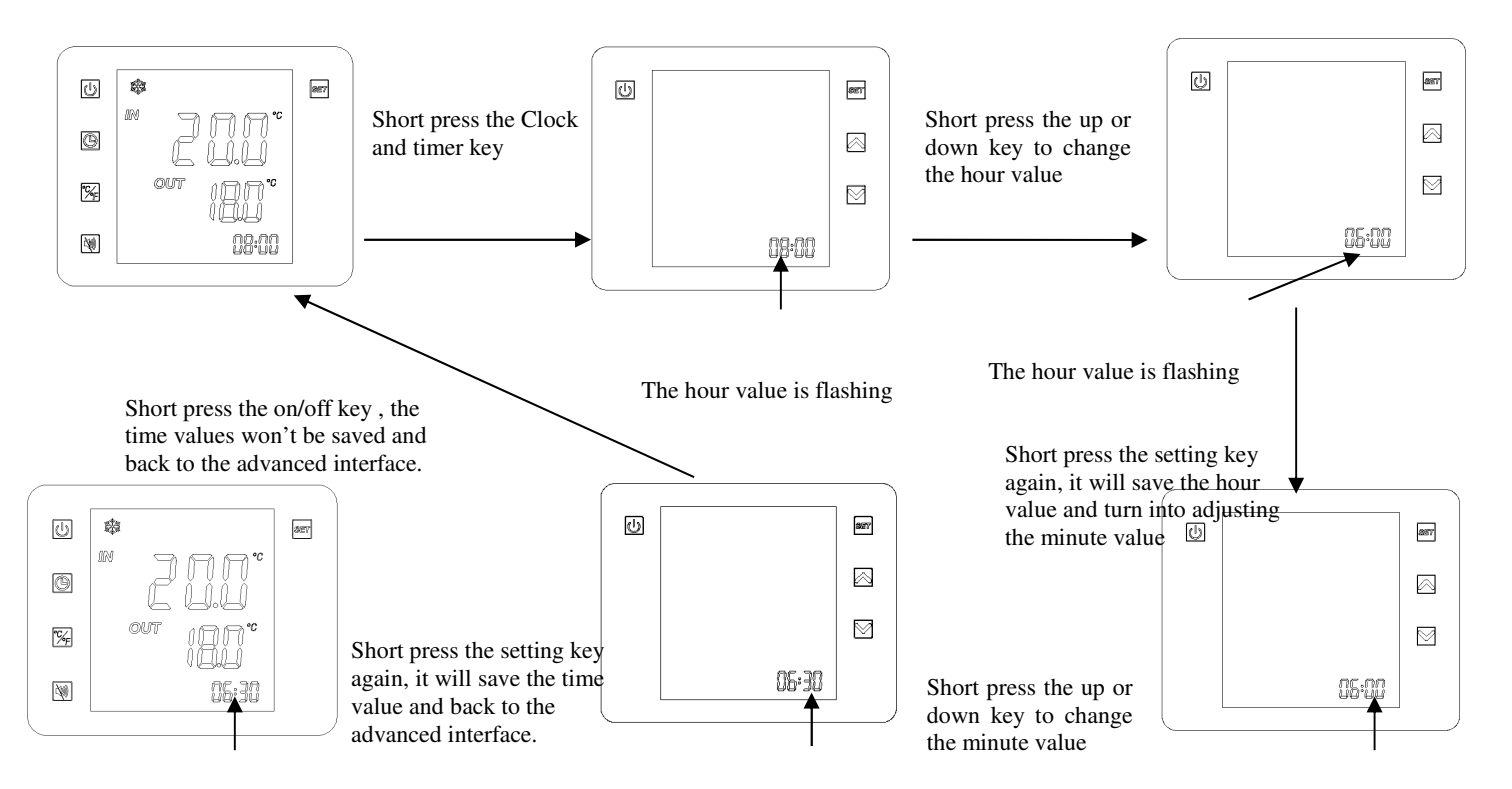

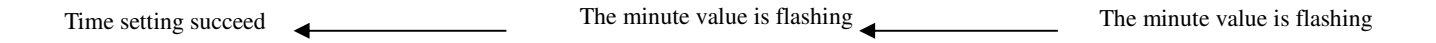

**Note**: On the time setting interface, the time values will be automatically saved if no key is pressed during 20s, and the interface will be back to main interface.

#### 2) Temperature adjusting

On the advanced interface, short press the temp transfer' [%] 'key, it can transfer the centigrade to Fahrenheit degree.

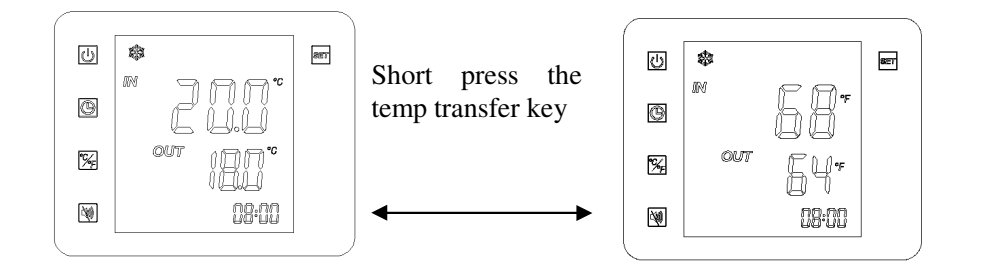

#### **Description of operation :**

1) When the centigrade degree transfer to Fahrenheit degree, the value only shows integer. It is a round number.

2) When the Fahrenheit degree transfer to centigrade degree, the value accuracy is  $0.5 \, {}^{\circ}C_{\circ}$ 

3) On the shutdown status, short press the temp transfer key, you can switch the degree unit.(the water outlet temp shows on Fahrenheit or centigrade)

# 3) Mute function (the controller's software is 35005-310260,35005-310241 or the fan is double speed )

When the unit's fan is double speed, start the mute function, the fan will work at a low speed.

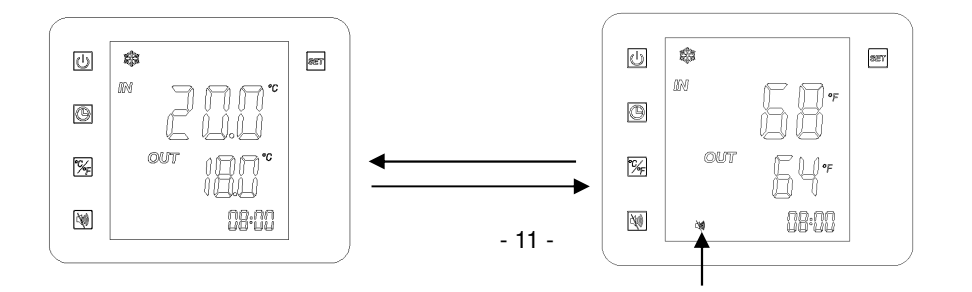

Short press the mute key

The mute function is off

The mute function is on

#### Attention :

• When the mute function is on, if the function haven't been relieved within 8 h, the function will be relieved automatically after that time.

© If the mute function and timing low speed have been set at the same time, short press the mute key ,the mute function and timing low speed will be canceled at the same time.

③ On the shutdown status, short press the mute key, you can start or cancel the function.

#### 4) Timing setting

On the advanced interface, long press the Clock and Timer key for 2s, you can enter the timing setting interface.

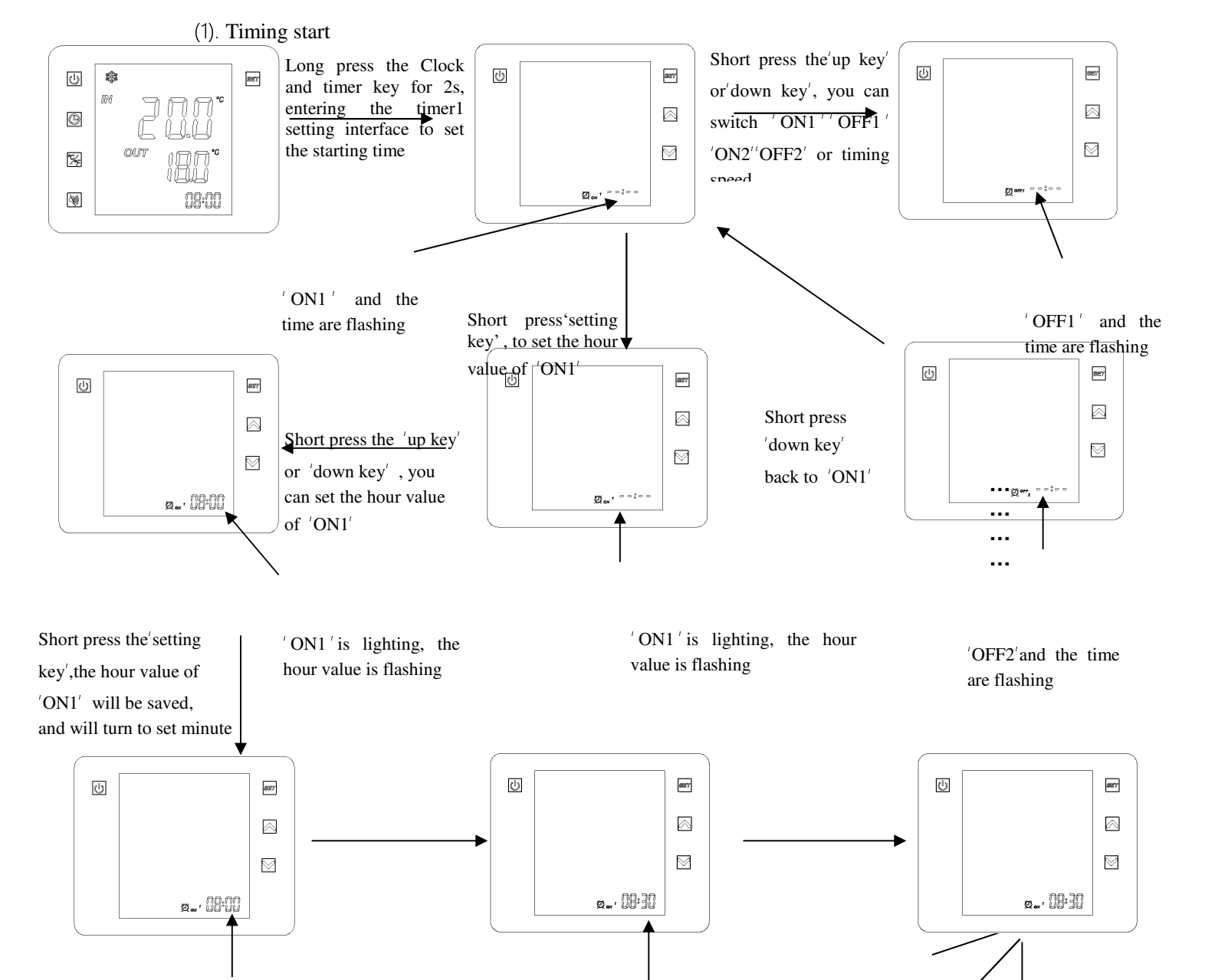

'ON1' is lighting, the

minute value is flashing

Short press the 'up key' or 'down key', you can set the minute value of 'ON1'

Short press the setting key',the values of 'ON1' will be saved

> 'ON1' and the time are flashing

Short press the 'down key', it will turn to set the voluce of "OEE1"

Short press the 'ON/OFF key', it will be back to the advanced interface

.....

Short press the 'setting key', you can set the timing of 'OFF1' (the setting method is the sama as satting (ON1')

Short press'setting key', the values of 'OFF1' will be saved

'OFF1' is lighting, the minute value is flashing Short press the 'down key', it will turn to set the volume of 'ONO'

'ON1' is lighting, the

minute value is flashing

'OFF1' and the time are flashing

> key', you can set the timing of 'ON2' (the setting method is the same as setting

> > .....

key', the values of 'ON2' will be

'ON2' is lighting, the minute value is flashing

are flashing

'OFF1' and the time

timing of 'ON2' (the setting method is the some as setting (ON1') . . . . . . . . . . . . . . . .

4

Short press the 'down key', it will turn to set the values of 'OEEO'

Short press'setting key', the values of 'OFF2' will be

'OFF2' is lighting, the minute value is flashing

'OFF2' and the time are flashing - 13 -

'ON2' and the time are flashing

Short pres' setting

Short press the 'setting key', you can set the

Short press the 'down key', it will turn to set

the volume of 'OND'

'ON2' and the time

are flashing

Short press the setting

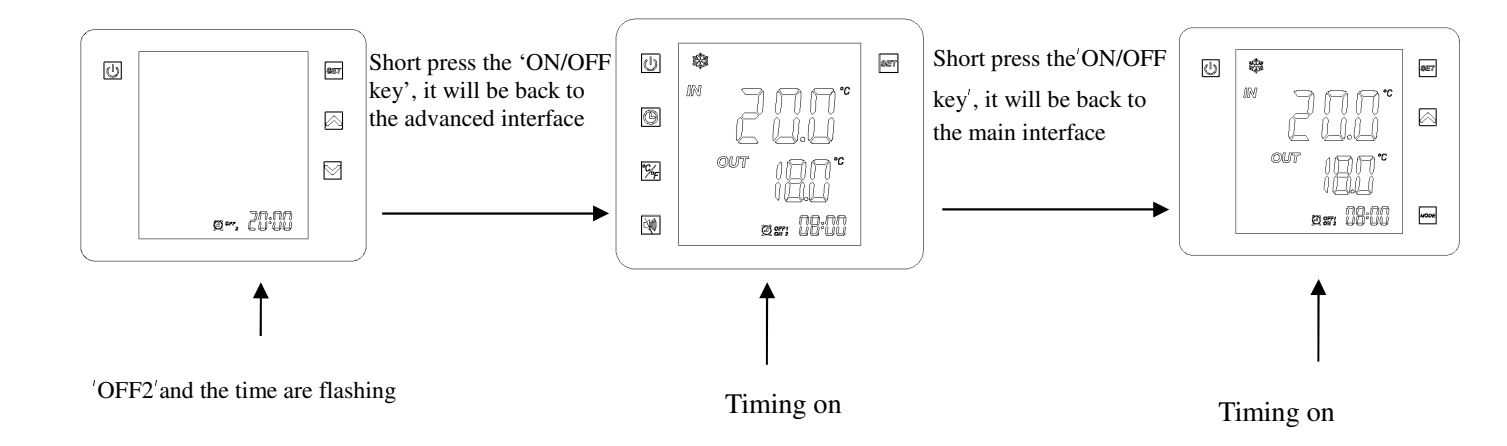

#### **Description of operation :**

① When you set any district of timing, if the timing icon and time are flashing on the screen at the same time, press the ON/OFF key' will turn back to the advanced interface.

② During the setting operation, the settings will be automatically saved if no button is pressed during 20s, and the interface will be back to the main interface.

③ On the advanced interface, the settings will be automatically saved if no button is pressed during 20s, and the interface will be back to the main interface.

(4). When setting the value of minute, each time you press the 'up' or 'down' key ,the value is 10 min.

#### (2) Timing low speed setting

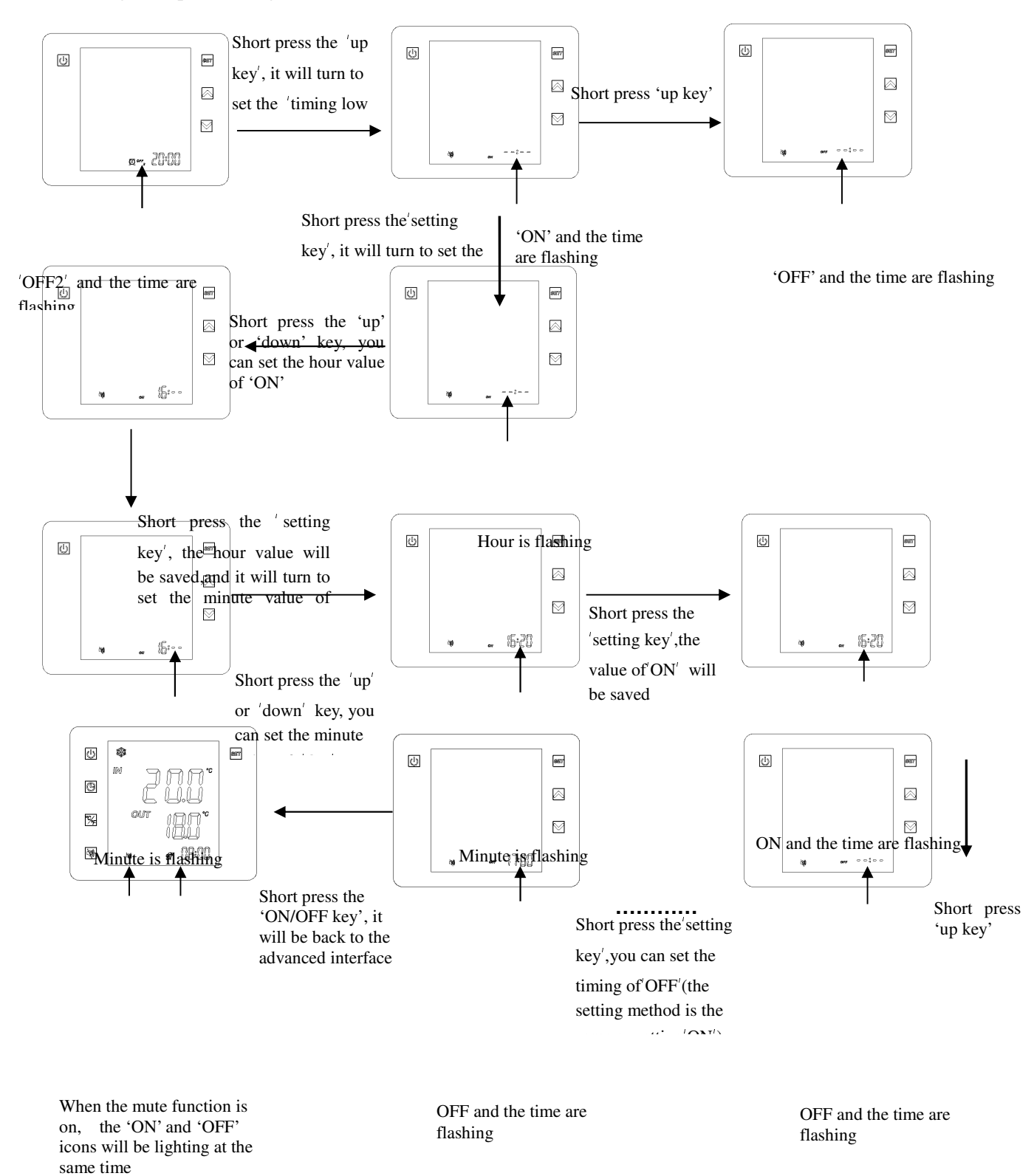

- 15 -

#### Attention :

① After setting the start time of timing low speed, the shutdown time of timing low speed will follow the default time if the shutdown time didn't set(the shutdown default time is 08:00).

(2) If you haven't set the start time of timing low speed, but you have set the shutdown time of timing low speed, the timing function won't work.

#### **Description of operation :**

 $\odot$  On the interface, if the timing icon and time values are flashing at the same time, press the 'ON/OFF' key will be back to the advanced interface.

 $\odot$  When starting the timing low speed function, the mute icon will be on. When the function is off, the icon will be off too.

③ On the setting interface of timing low speed, the settings will be automatically saved if no button is pressed during 20s, and the interface will be back to the main interface.

④ When setting the value of minute, each time you press the 'up' or 'down' key the value is 10 min.

(5) The method of setting timing low speed is as same as setting timing.

(3) Cancel the timing function

On the timing setting interface, when the values of hour or minute is flashing, short press the 'ON/OFF' key can cancel the timing district. At the same time, when you press the 'setting

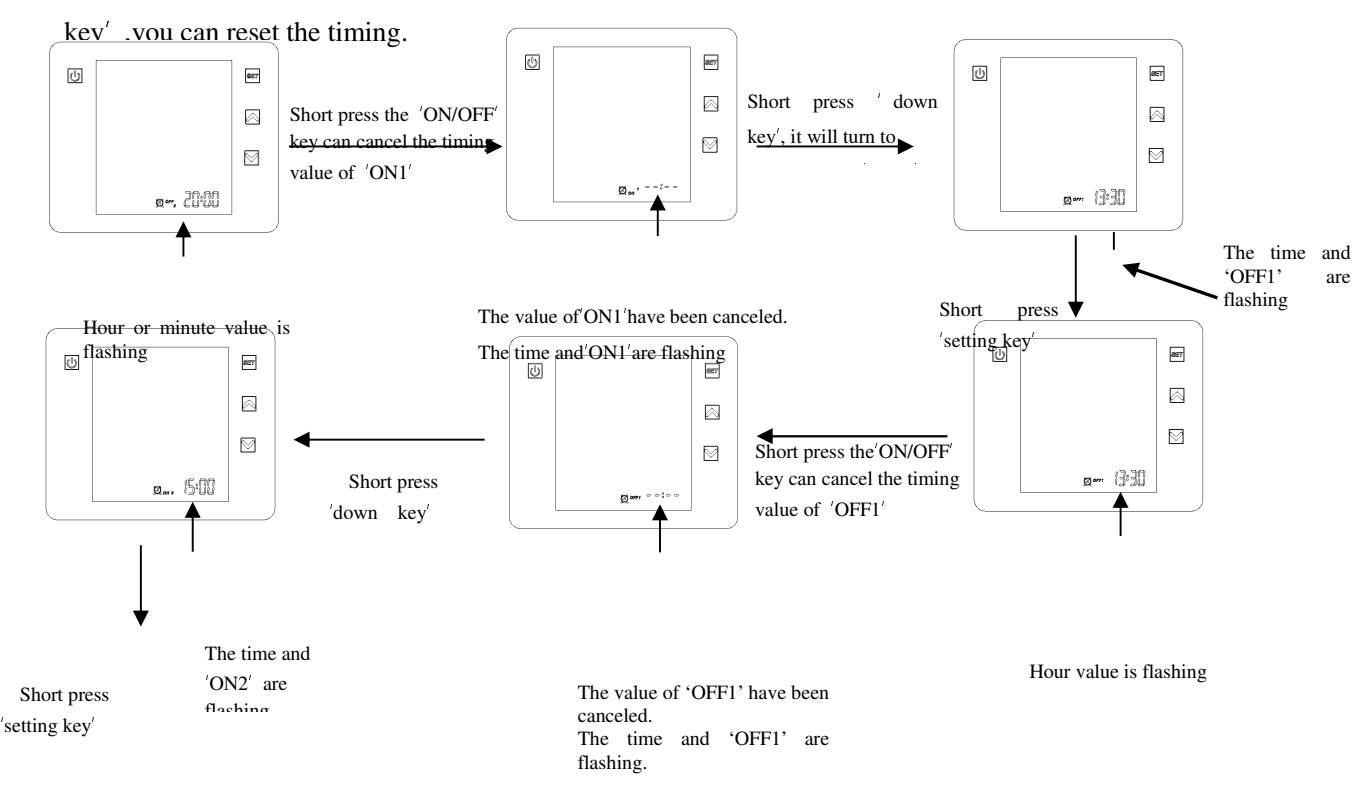

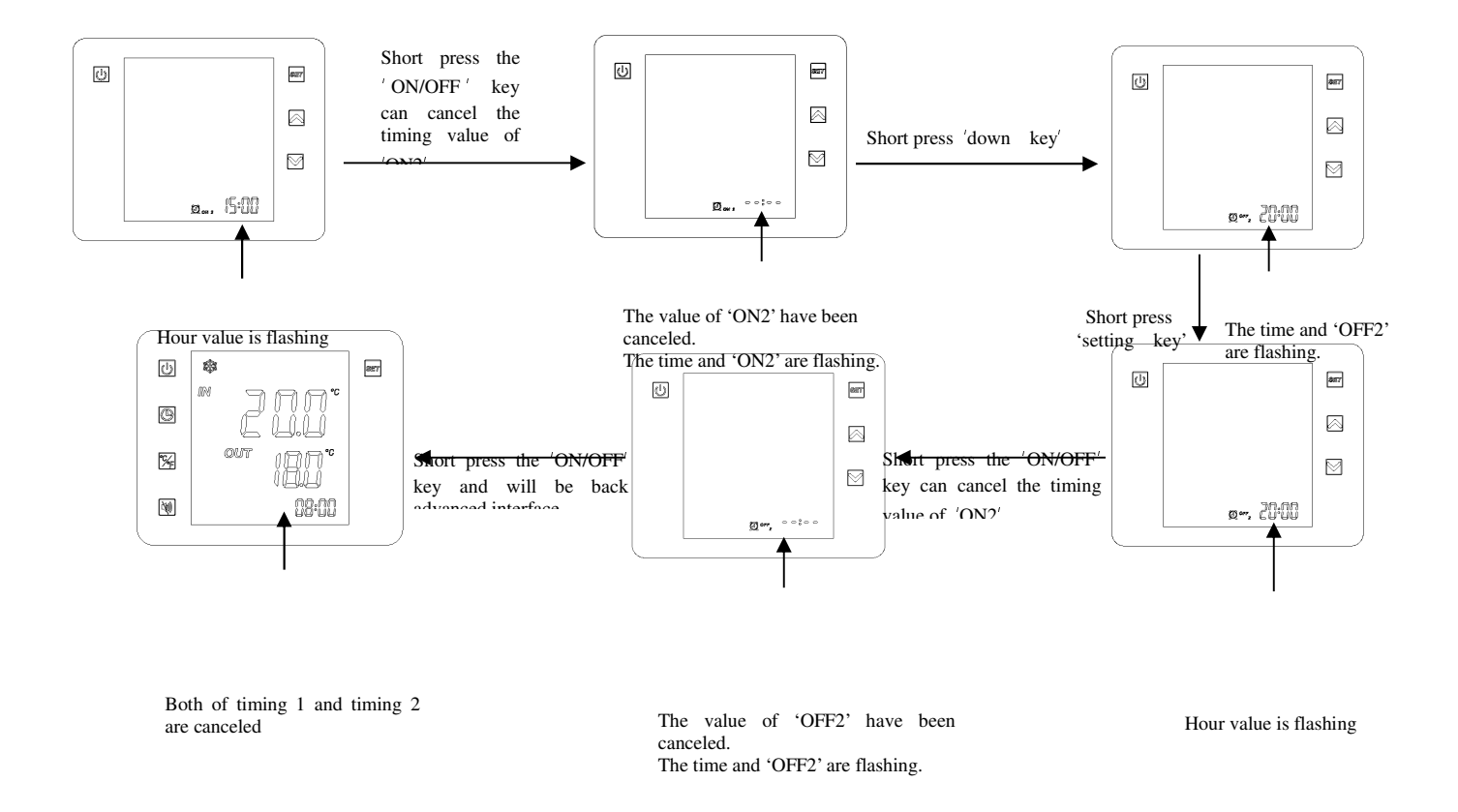

#### (4) Cancel timing low speed function.

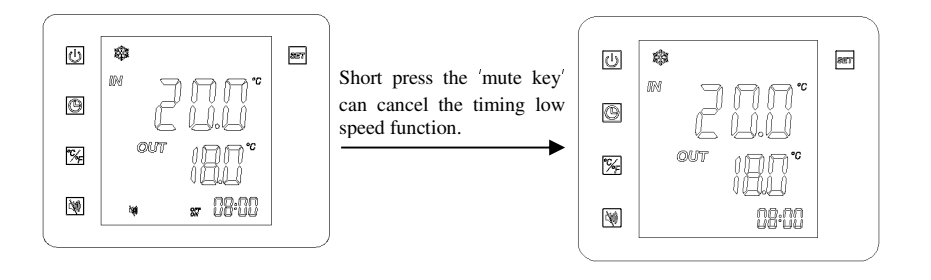

#### 5) Status checking

On the advanced interface, long press the 'temp transfer key' for 2s, it will enter status checking interface.

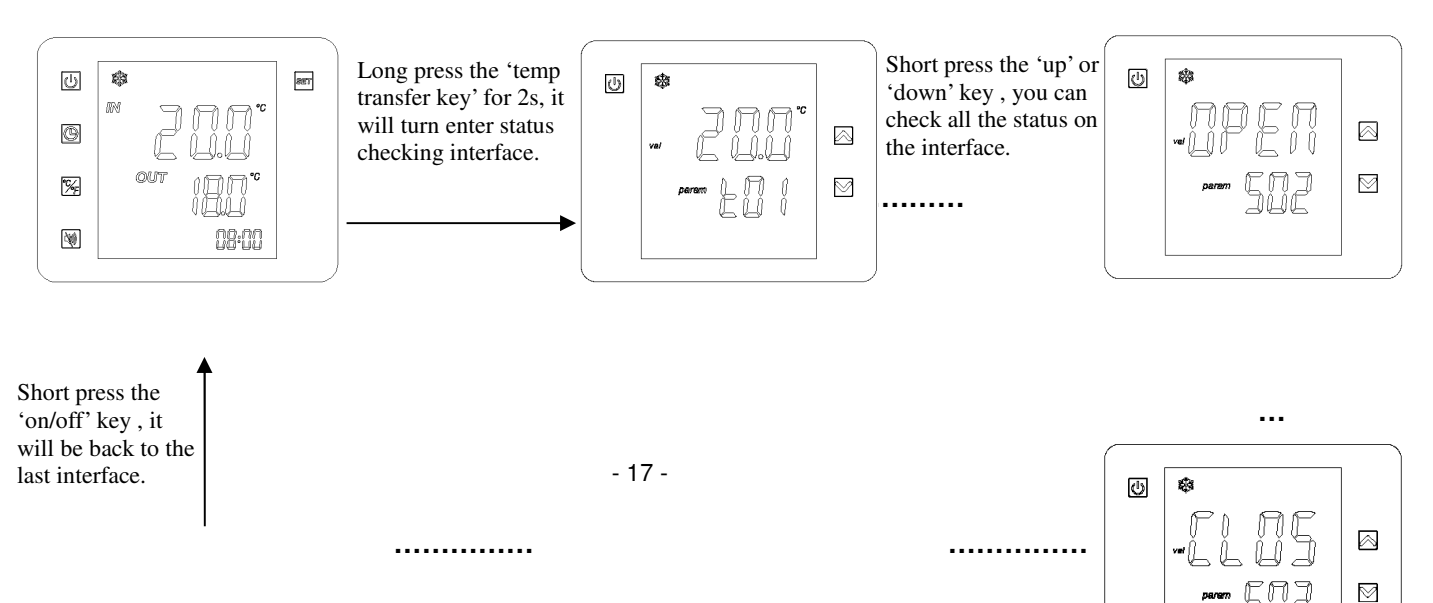

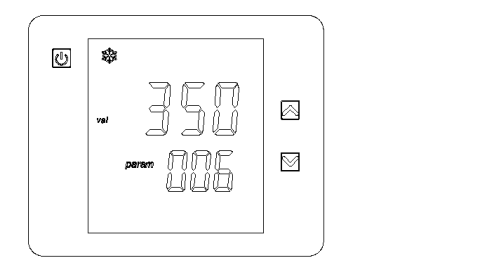

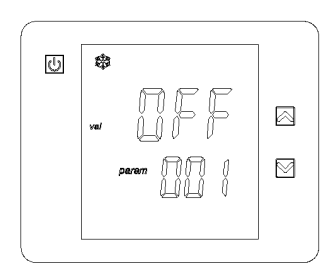

#### **Description of operation :**

(1) On the status checking interface, you can check all the status, and the parameter can't be changed.

(2) On the status checking interface, you can check 19 parameters, including the suction temp,water inlet temp,water outlet temp,coil temp,ambient temp,exhaust temp, emergency switch,flow switch,pressure switch,mode switch,Master-slave-switch,output of compressor,output of pump,output of 4-way valve,high or low speed output of fan,EEV steps and flow.

(Note : when the parameter E08=1,F11=0, the screen will display T06 exhaust temp 2014-12-25)

(3) On the status checking interface, if you don't press any key, the interface will be still lighting.

#### 5. Locked screen

1) On the main interface, long press 'on/off key' for 5s, the screen will be locked.

2) On the locked screen, long press 'on/off key' for 5s, the screen will be unlocked.

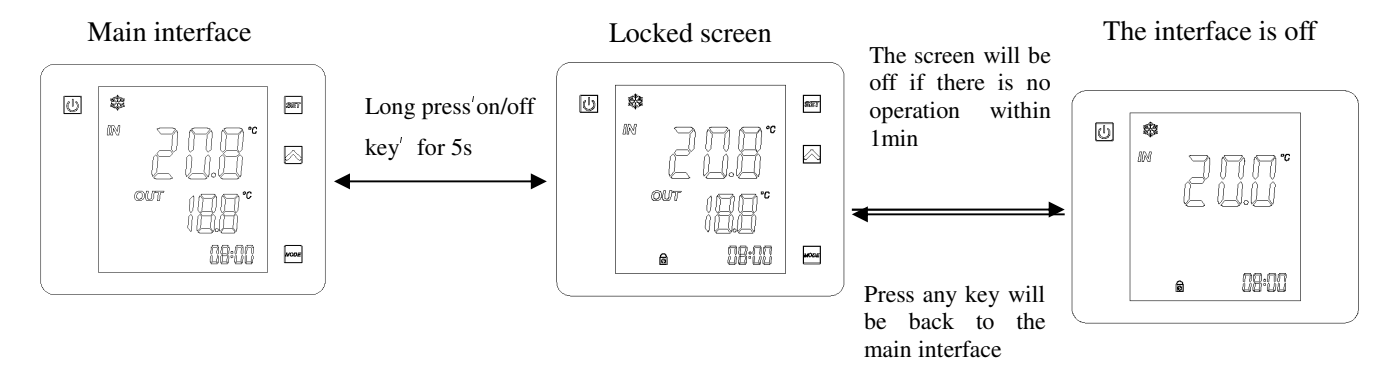

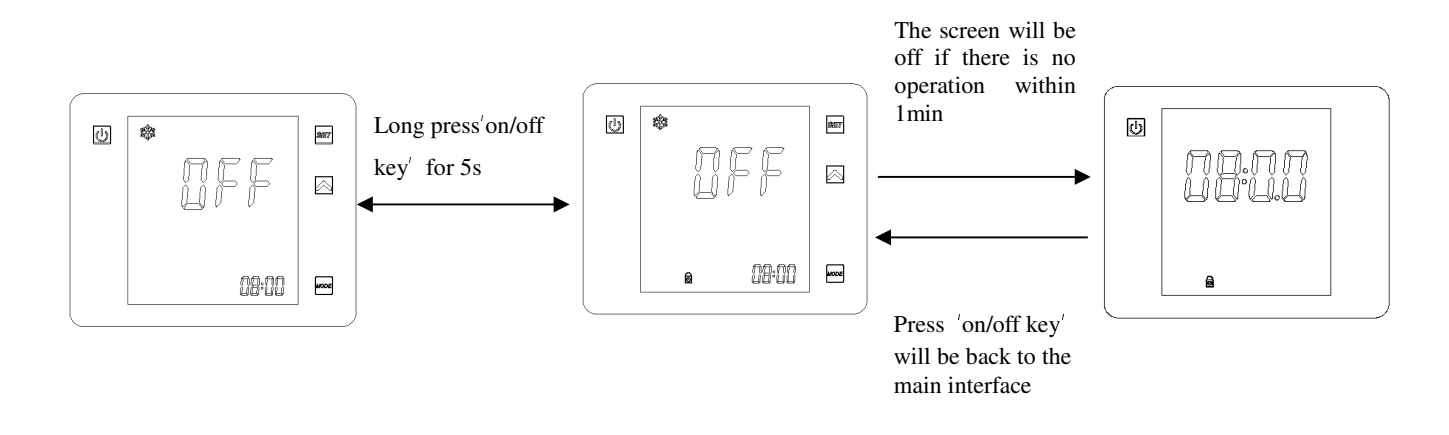

Note :On the locked screen, the 'on/off key' only can be operated to unlock the screen.

6.The setting of factory or customer parameter

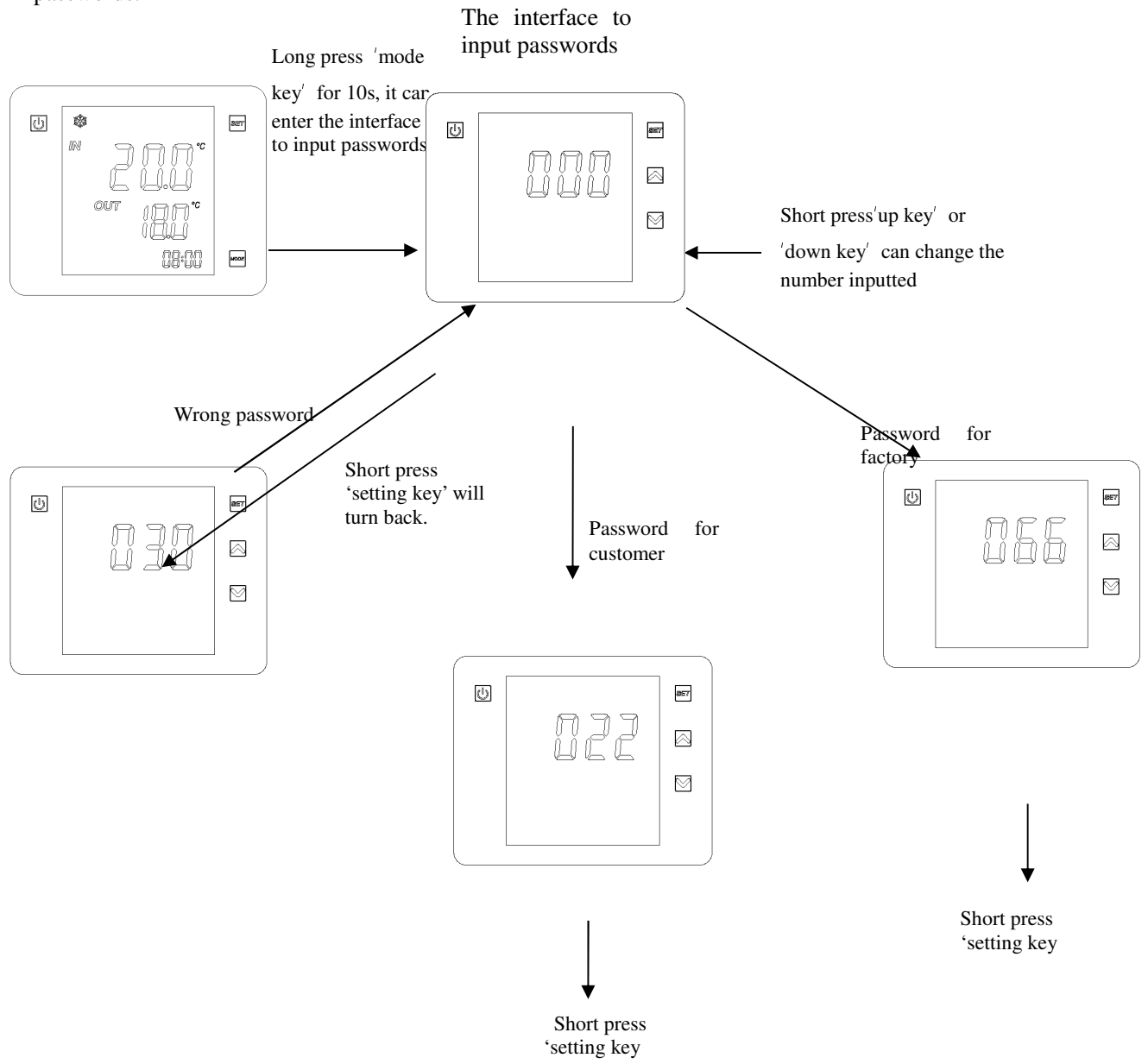

On the main interface, long press 'mode key' for 10s, it can enter the interface to input passwords.

#### **Description of operation :**

(1) On the main interface, long press 'mode key' for 10s, it can enter the interface to input passwords.

(2) On the interface to input password, you can press 'up' or 'down' key to select 0~999.

(3) Short press the 'setting key', if you input the password is' 022 ', you will enter the customer setting interface. If you input password is '066', you will enter the factory setting interface. If the password is wrong, it will be back to interface shows '000'. If you short press 'on/off key', it will be back to main interface.

(4) The interface will be back to main interface if there is no operation on wire controller within 1min.

#### 1) Customer setting

When the password you input is '022' on the interface, you can enter the customer setting interface(the password is '022', and it can't be changed).

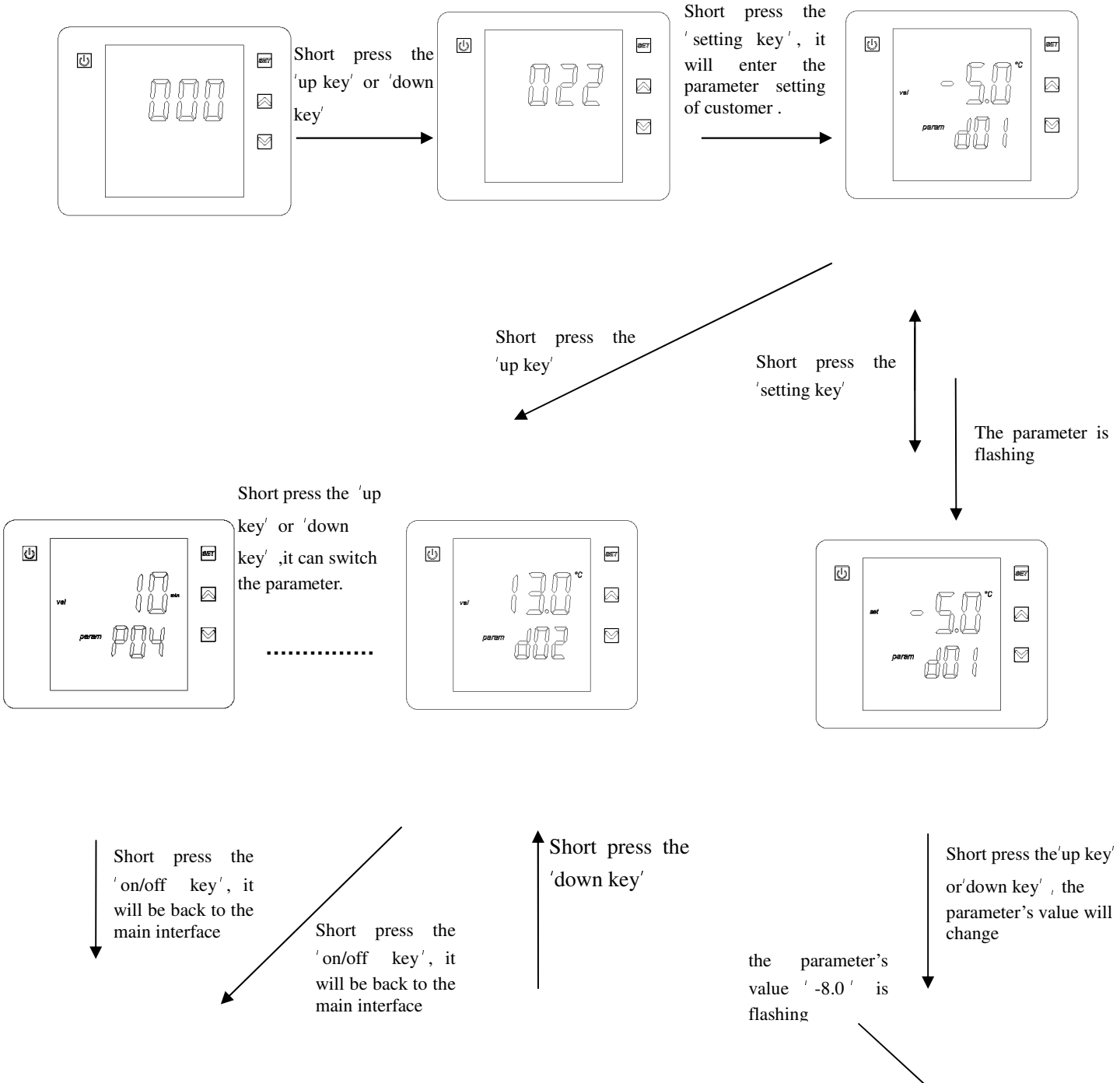

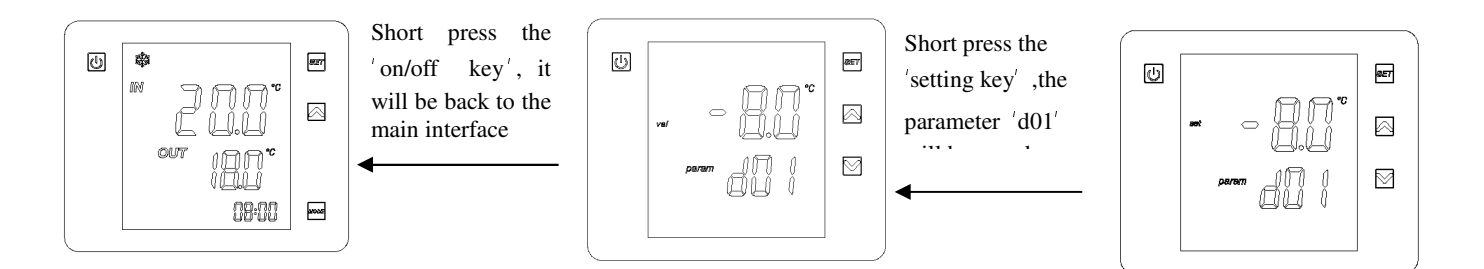

#### **Description of operation** :

(1) On the parameter setting interface of customer, press 'up key' or 'down key' ,it will display the parameter d01 d02 d03 d04 E01 E03 F01 h02 P01 P02 P03 P04 t01 ~ t05 S01 ~ S06 o01 ~ o07 on the screen.

(2) Short press the 'setting key', the parameter will be flashing on the main interface, and you can change the value at that time.

(3) After you finish changing parameter's value, short press the ' setting key ', the value won't be flashing again on the interface. The parameter's value will be saved and back to the step 1.

(4) If you haven't operated following the step 3, but you short press the 'on/off key', the parameter's value won't be saved and back to the step1.

(5) When the interface is back to main interface, if you want to check the customer's parameter again, you should press the 'mode key' for 10s, and then input the password'022'.

(6)On the parameter setting interface of customer, the settings will be automatically saved if no button is pressed during 20s, and the interface will be back to the main interface.

#### 2) Factory setting

When you input the password '066' on the interface, you can enter the factory setting interface(The password is '066', and it can't be changed).

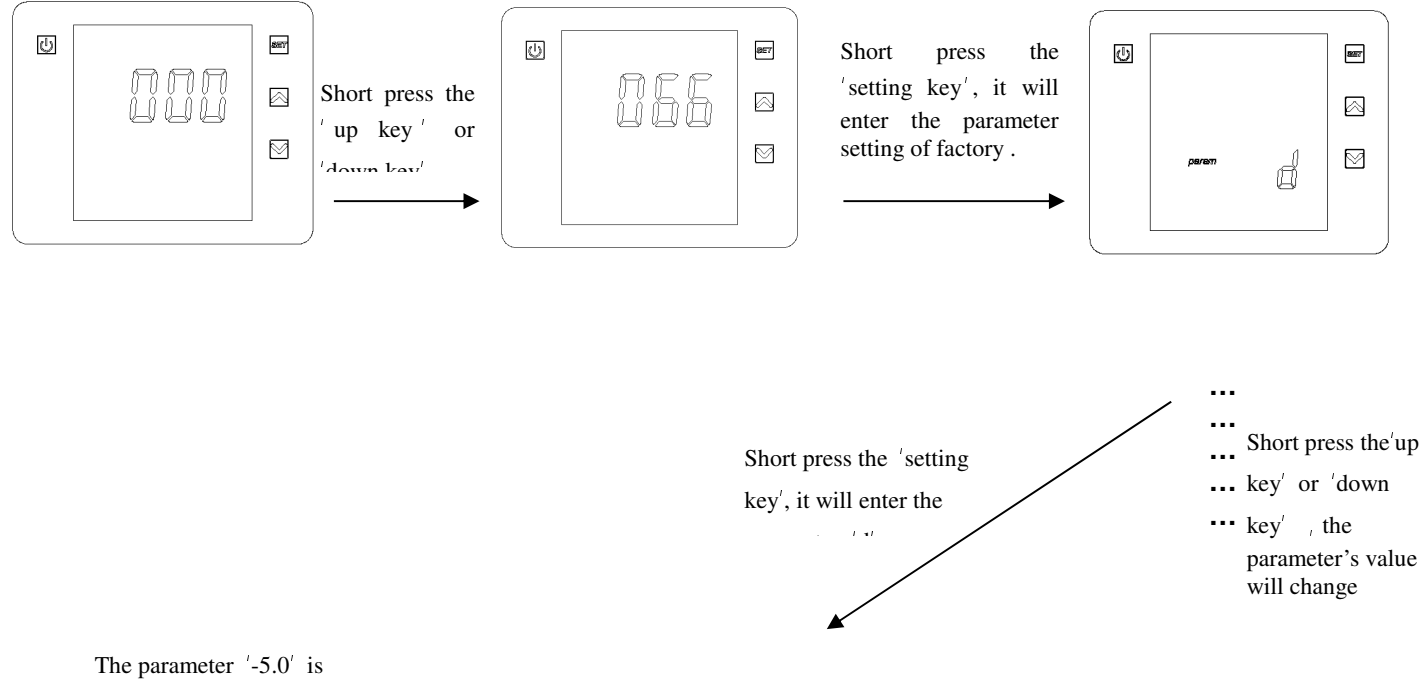

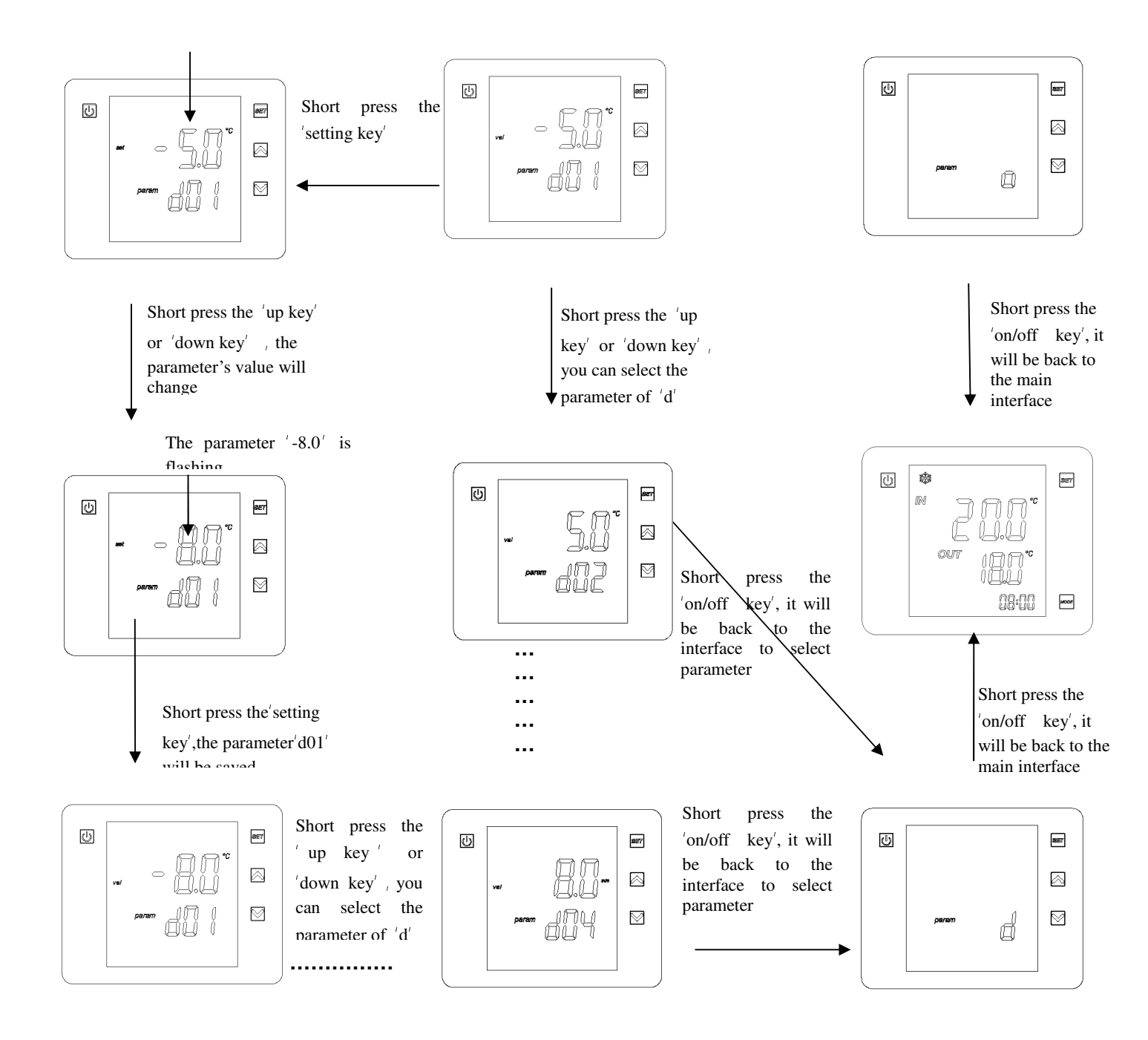

#### **Description of operation :**

(1) On the parameter setting interface of factory, press 'up key' or 'down key' ,it will display the parameter d E F h P r t S on the auxiliary interface.

(2) Short press the 'setting key', it will enter the interface of parameter group. You can select the parameter by pressing'up key' or 'down key'.

(3) After selecting parameter's value, short press the 'setting key', the value won't be flashing again on the auxiliary interface. The parameter's value on the main interface will be flashing ,and you can change the value at that time.(parameter t,S,O haven't step3~5.)

(4) After changing parameter's value on the main interface, short press the 'setting key', the value won't be flashing again on the main interface. The parameter's value will be saved and back to the step 2.

(5) If you haven't operated following the step 4, but you short press the 'on/off key', the parameter's value won't be saved and back to the step2.

(6) On step 2, when the parameter group shows on the auxiliary interface, short press the 'on/off

key' will turn back to the main interface.

(7) When the interface is back to main interface, if you want to check the customer's parameter again, you should press the 'mode key' for 10s, and then, input the password '066'.

(8) On the parameter setting interface of factory, the settings will be automatically saved if no button is pressed during 20s, and the interface will be back to the main interface.

#### 7. The display of compressor, fan and pump

On the main interface, the display of compressor, fan and pump on the screen depend on their working status. When the icons are lighting on the main interface, it means they are working. When the icon is off, it means they are shut.

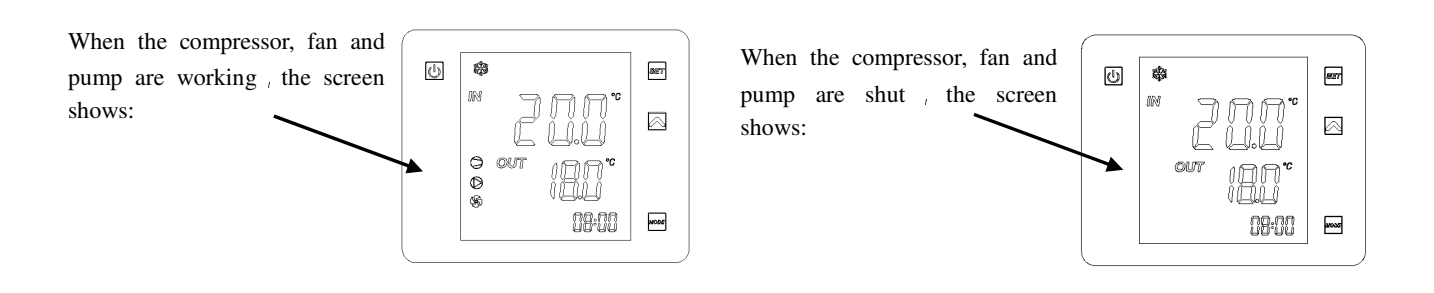

#### 8. Factory parameter recovery

(Note:this software repaired that the parameter values couldn't be uploaded or downloaded when the unit malfunction. 2015-1-6)

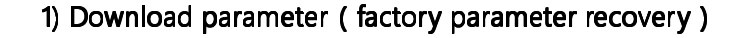

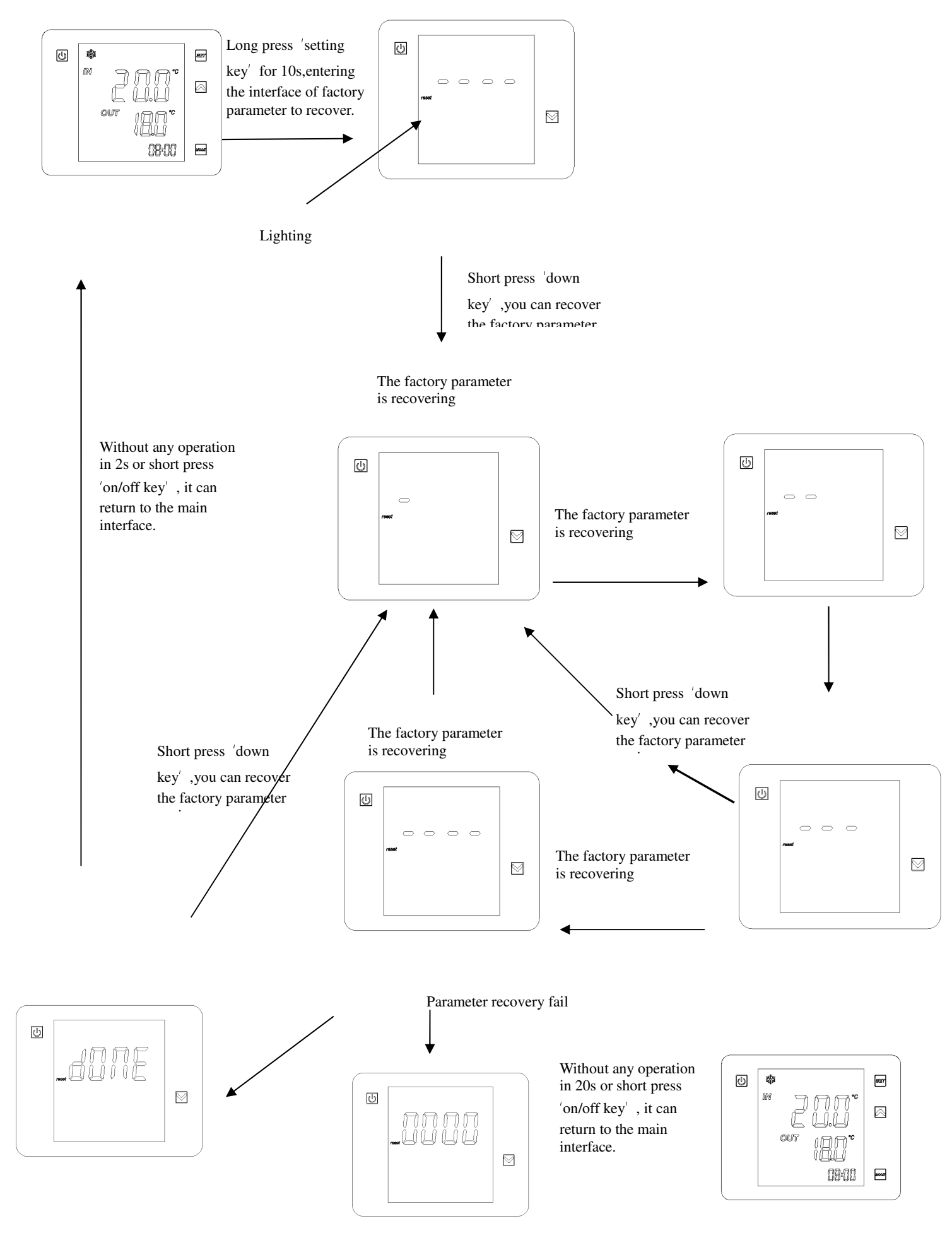

Parameter recovery succeed

#### **Description of operation** :

(1)On the main interface,Long press 'setting key' for 10s,entering the interface of factory parameter recovery. At that time, the icon 'reset' will be lighting.

(2)Short press 'down key', it can recover the factory parameter. During the parameters are recovering, short press or long press any key will make no effect. When the parameter recovery succeed, the main interface will show'dONE'. Without any operation in 2s or short press 'on/off key', it can return to the main interface.

(3) If the parameter recovery fail, the main interface will show '0000'. Without any operation in 20s or short press 'on/off key', it can return to the main interface.

(4) If you want to recover the parameter again, you can short press the 'down key 'again, and it will enter the interface to recover factory parameter.

#### 2) Upload parameter

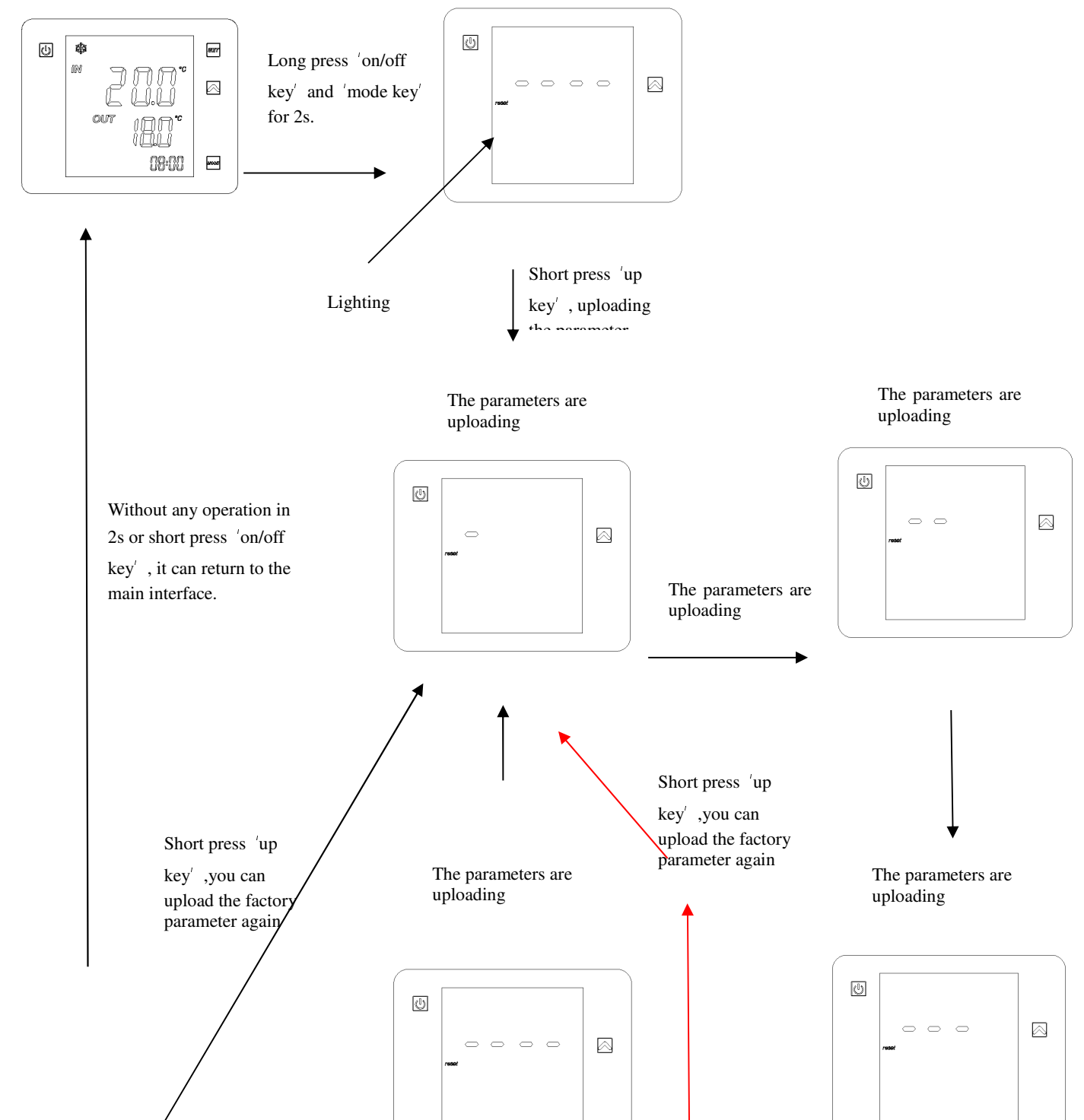

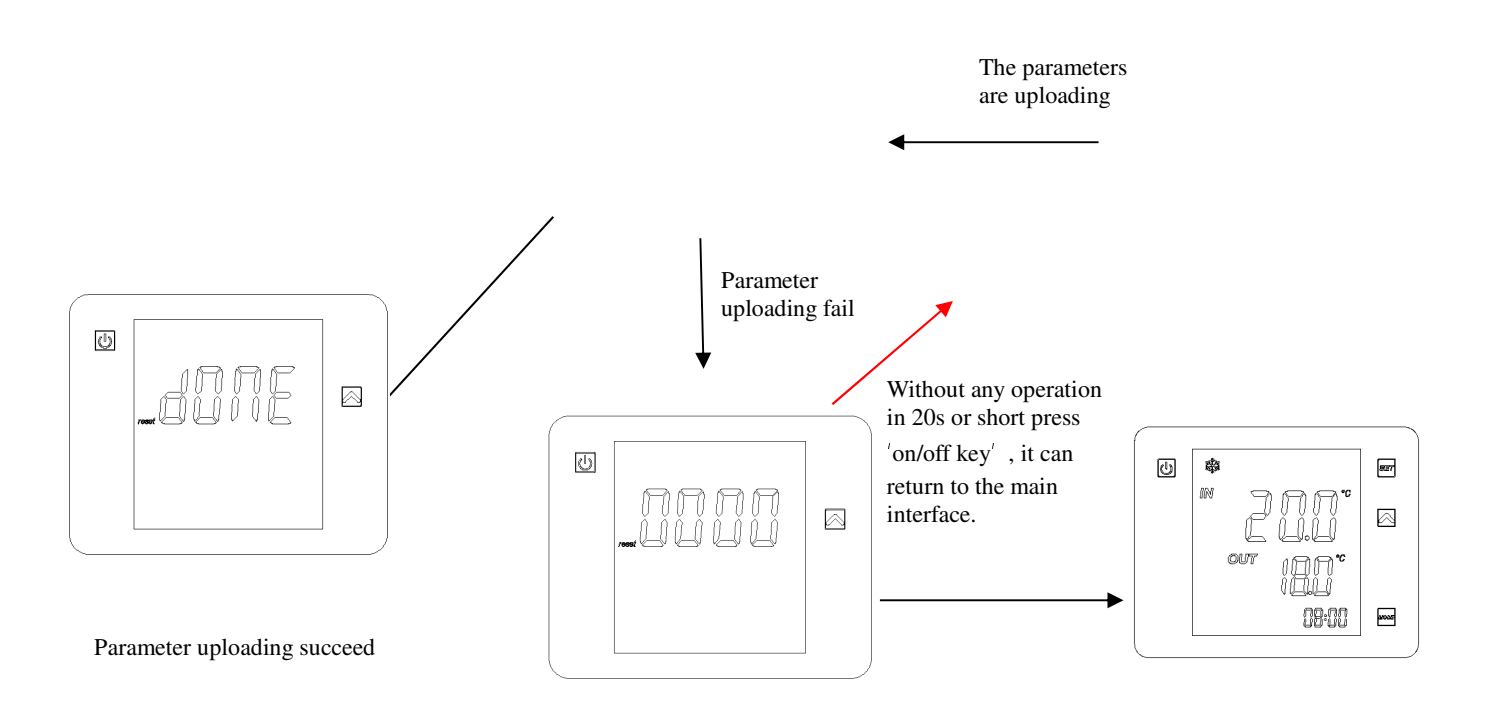

#### **Description of operation :**

(1)On the main interface,Long press 'on/off key ' and mode key' for 2s, entering the interface of factory parameter to upload. At that time, the icon'reset' will be lighting.

(2)Short press 'up key', it can upload the factory parameter. During the parameters are uploading, short press or long press any key will make no effect. When the parameter uploading succeed, the main interface will show'dONE'. Without any operation in 2s or short press 'on/off key', it can return to the main interface.

(3) If the parameter uploading fail, the main interface will show'0000'. Without any operation in 20s or short press 'on/off key', it can return to the main interface.

(4) If you want to upload the parameter again, you can short press the 'up key 'again, and it will enter the interface to upload factory parameter.

### 9. Malfunction interface

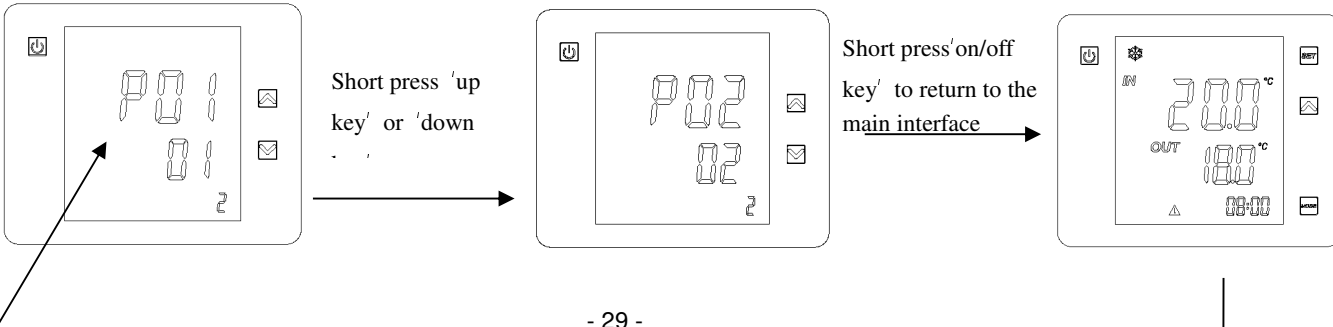

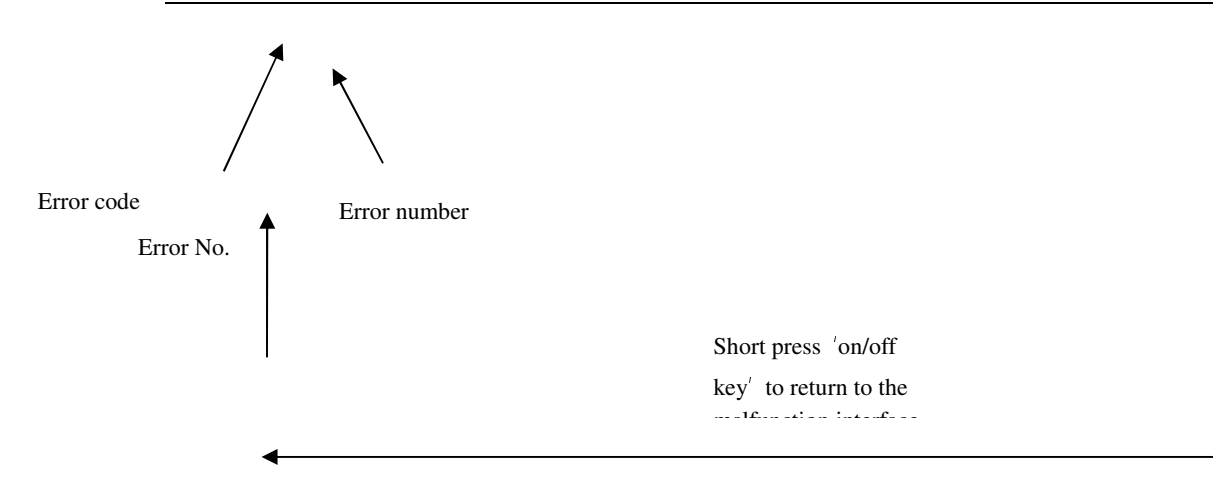

#### **Description of operation :**

(1) On the malfunction interface, short press 'on/off key', it can return to the main interface, and you can do any operation on the main interface.

(2) On the malfunction interface, short press 'up key' or 'down key', the fault code can display in a cycle on the screen.

(3) On the main interface, short press 'on/off key', it can return to malfunction interface. Without any operation in 20s, it can also return to the malfunction interface.

(4) On the locked screen, it will unlock the screen automatically when the malfunction take place. After clearing the malfunction, you need to lock the screen again.

(5) When the unit malfunction, the screen will be lighting till the fault disappear.

(6) The warming icon only shows when the unit malfunction.

#### 3). Manually recover malfunction

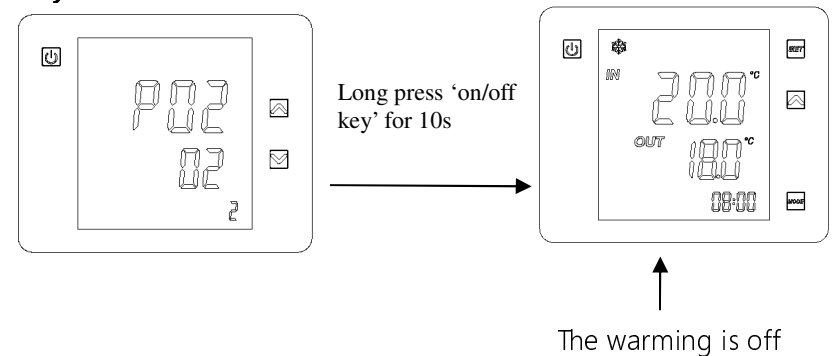

#### **Description of operation :**

On the malfunction interface, long press 'on/off key 'for 10s, you can recover the malfunction manually.(If the malfunction haven't recovered,most of the malfunctions can't be recovered manually. Refer to the specification of the controller)

## IV. Parameter list of unit

| parameter | meanings                                                                                         | range    | level    |
|-----------|--------------------------------------------------------------------------------------------------|----------|----------|
| d         | Parameters of defrost                                                                            |          |          |
| d01       | Start defrosting temperature                                                                     | -30~0°C  | customer |
| d02       | End defrost temperature                                                                          | 0~30°C   | customer |
| d03       | Defrosting cycle                                                                                 | 1~90Min  | customer |
| d04       | Maximum defrosting time                                                                          | 1~20 Min | customer |
| d05       | Minimum economy defrosting time                                                                  | 1~20 Min | factory  |
| d06       | Defrosting mode (0-normal/1-economy)                                                             | 0~1      | factory  |
| Е         | Parameters of EEV                                                                                |          |          |
| E01       | EEV mode(0-manual/1-automatic)                                                                   | 0~1      | customer |
| E02       | Target super heat                                                                                | -20~20°C | factory  |
| E03       | Initial opening                                                                                  | 0~500N   | customer |
| E04       | The minimum opening                                                                              | 0~500N   | factory  |
| E05       | Defrosting opening                                                                               | 0~500N   | factory  |
| E06       | Cooling opening                                                                                  | 0~500N   | factory  |
| E07       | The setting temperature of exhaust temperature                                                   | 40~120°C | factory  |
| E08       | Whether the exhaust temp is on or off to control<br>the EEV as a auxiliary condition(0-off/1-on) | 0~1      | factory  |
| F         | Parameters of fan                                                                                |          |          |
| F01       | Parameters of fan motor                                                                          | 0~4      | customer |
|           | (0-low speed mode/ 1-high speed mode / 2-ambient / 3-time/ 4=2+3)                                |          |          |
| F02       | The coil temperature of fan in high speed mode when cooling                                      | -15~60°C | factory  |
| F03       | The coil temperature of fan in low speed mode when cooling                                       | -15~60°C | factory  |
| F04       | The coil temperature of fan stop when cooling                                                    | -15~60°C | factory  |
| F05       | The coil temperature(ambient temperature) of fan in high speed mode when heating                 | -15~60°C | factory  |
| F06       | The coil temperature(ambient temperature) of fan in low speed mode when heating                  | -15~60°C | factory  |
| F07       | The coil temperature(ambient temperature) of fan stop when heating                               | -15~60°C | factory  |
| F08       | The start time for silent running mode timing                                                    | 0~23h    | factory  |
| F09       | The end time for silent running mode timing                                                      | 0~23h    | factory  |
| F10       | Fan speed regulating temp selection (0-coil                                                      | 0~1      | factory  |

|     | temp/1-ambient temp)                                                                |           |          |
|-----|-------------------------------------------------------------------------------------|-----------|----------|
| F11 | Speed control module is on or off( 0-on/1-off)                                      | 0~1       | factory  |
| F12 | Minimum voltage of fan limit                                                        | 0%~F13    | factory  |
| F13 | Maximum voltage of fan limit                                                        | F12~100%  | factory  |
| h   | System and system protection parameter                                              |           |          |
| h01 | If with disable automatic restart (0-no/1-yes)                                      | 0~1       | factory  |
| h02 | Mode (0-cooling mode only/1-automatic heating and cooling modes/2-heating mode only | 0~2       | customer |
| h03 | Temperature unit (0-[°C]/1-[°F])                                                    | 0~1       | factory  |
| h04 | The minimum frequency of compressor in heating                                      | -20~15°C  | factory  |
| Р   | Parameter of water pump                                                             |           |          |
| P01 | Operating mode of water pumps (0-Normal/1-Special/2-Interval)                       | 0~2       | customer |
| P02 | Operating time interval of water pumps                                              | 0~120min  | customer |
| P03 | Operating duration of water pumps                                                   | 0~30min   | customer |
| P04 | Advanced water pump run time of compressors                                         | 0~30min   | customer |
| r   | Parameter of temperature                                                            |           |          |
| r01 | The setting value of water inlet temp in cooling                                    | R08~R09   | customer |
| r02 | The setting value of water inlet temp in heating                                    | R10~R11   | customer |
| r03 | Target setting temperature for automatic mode                                       | R08~R11   | customer |
| r04 | The return difference for cooling unit                                              | 0~10°C    | factory  |
| r05 | Shutdown temp difference at constant temp when cooling                              | 0~10°C    | factory  |
| r06 | The return difference for heating unit                                              | 0~10°C    | factory  |
| r07 | Shutdown temp difference at constant temp when heating                              | 0~10°C    | factory  |
| r08 | Minimum cooling set point                                                           | -30~R09°C | factory  |
| r09 | Maximum cooling set point                                                           | R08~80°C  | factory  |
| r10 | Minimum heating set point                                                           | -30~R11°C | factory  |
| r11 | Maximum heating set point                                                           | R10~80°C  | factory  |
| U   | Parameters of water flow                                                            |           |          |
| U01 | The flow meter is on or off(0-off/1-on)                                             | 0~1       | factory  |
| U02 | The pulse number of flow gauge in 1L water                                          | 0~300     | factory  |
| Т   | Condition of temperature                                                            |           |          |
| t01 | Suction temperature                                                                 | -30~97°C  | customer |
| t02 | Inlet water temperature                                                             | -30~97°C  | customer |
| t03 | Outlet water temperature                                                            | -30~97°C  | customer |

| t04 | Coil temperature              | -30~97°C     | customer |
|-----|-------------------------------|--------------|----------|
| t05 | Ambient temperature           | -30~97°C     | customer |
| t06 | Exhaust temperature           | 40~120°C     | customer |
| S   | Condition of switch           |              |          |
| S01 | Emergency switch              | CLOS/OPEN    | customer |
| S02 | Water flow switch             | CLOS/OPEN    | customer |
| S03 | LP switch                     | CLOS/OPEN    | customer |
| S04 | HP switch                     | CLOS/OPEN    | customer |
| S05 | Mode switch                   | CLOS/OPEN    | customer |
| S06 | Master-slave switch           | CLOS/OPEN    | customer |
| 0   | Condition of load             |              |          |
| O01 | Compressor output             | ON/OFF       | customer |
| O02 | Circulation water pump output | ON/OFF       | customer |
| O03 | 4-way valve output            | ON/OFF       | customer |
| O04 | Fan motor high speed output   | ON/OFF       | customer |
| O05 | Fan motor low speed output    | ON/OFF       | customer |
| O06 | EEV output                    | 0~500        | customer |
| O07 | Water flow                    | 0.0~65.9m³/h | customer |

## V. Error codes and Troubleshooting

There will be malfunction code showing on the controller screen when relative malfunction occurs.

| Code | Failure                                 | Reason                 | Solution                                                |
|------|-----------------------------------------|------------------------|---------------------------------------------------------|
| P01  | Water inlet temp. sensor failure        | Temp. Sensor is broken | Detect the connection and measure the                   |
| P02  | Water outlet temp. sensor failure       | Temp. Sensor is broken | resistance of sensor, if it's lower than $100\Omega$ or |
| P04  | Ambient temp. sensor failure            | Temp. Sensor is broken | higher than $500k\Omega$ , please replace a new one.    |
| P05  | Coil temp. sensor failure               | Temp. Sensor is broken |                                                         |
| P07  | Suction temp. sensor 1 failure          | Temp. Sensor is broken |                                                         |
| P08  | Exhaust temp. sensor failure            | Temp. Sensor is broken |                                                         |
|      | (When the parameter E08=1and            |                        |                                                         |
|      | F11=0, it will detect the exhaust temp) |                        |                                                         |

#### Swimming pool heat pump

|     |                                    |                                   | -                                                  |
|-----|------------------------------------|-----------------------------------|----------------------------------------------------|
| E01 | High pressure protection (HP)      | HP switch is broken               | Measure the pressure value when heat pump is       |
|     |                                    |                                   | running, if it's higher than 42.0 bar, it means    |
|     |                                    |                                   | heat pump has got really high pressure             |
|     |                                    |                                   | protection:                                        |
|     |                                    |                                   | 1. Detect EEV step, low pressure and suction       |
|     |                                    |                                   | temp.                                              |
|     |                                    |                                   | 2. Detect the inlet/outlet water temp whether it's |
|     |                                    |                                   | too high.                                          |
|     |                                    |                                   | 3. Maybe there is some air in the refrigerant      |
|     |                                    |                                   | system or the refrigerant is too much.             |
|     |                                    |                                   | 4. Detect the the flow of pump and the speed of    |
|     |                                    |                                   | fan.                                               |
|     |                                    |                                   | 5. Detect the connection of cables.                |
| E02 | Low pressure protection (LP)       | LP switch is broken               | Measure the pressure value when heat pump is       |
|     |                                    |                                   | running, if it's lower than 1.5 bar, it means heat |
|     |                                    |                                   | pump has got really low pressure protection:       |
|     |                                    |                                   | 1. Detect EEV step, low pressure and suction       |
|     |                                    |                                   | temp.                                              |
|     |                                    |                                   | 2. Detect the inlet/outlet water temp.             |
|     |                                    |                                   | 3. Detect the leakage in the refrigeration system. |
|     |                                    |                                   | 4. Detect the connection of cables.                |
|     |                                    |                                   | 5.Detect the ambient temp, whether the ambient     |
|     |                                    |                                   | temp is on the minimum heating area.               |
| E03 | Water flow protection              | Flow switch is broken             | 1. Detect the connection of cables.                |
|     |                                    |                                   | 2. Detect the flow switch.                         |
|     |                                    |                                   | 3. Detect the water valve is opened or opened      |
|     |                                    |                                   | fully.                                             |
|     |                                    |                                   | 4. Detect the water pump and the filter.           |
|     |                                    |                                   | 5. Maybe there is some air in the water route.     |
| E06 | Temp. Difference between inlet and | Temp. Difference>=13°C            | 1. Check the water flow.                           |
|     | outlet                             |                                   | 2. Check the circulation pump.                     |
|     |                                    |                                   | 3. Check the inlet and outlet water sensor.        |
|     |                                    |                                   | 4. Maybe there is block or some air in the water   |
|     |                                    |                                   | route.                                             |
| E07 | Antifreeze protection              | Water outlet temp.= $<4^{\circ}C$ | 1. Check the water flow.                           |
|     |                                    |                                   | 2. Check the outlet water sensor.                  |
|     |                                    |                                   | 3. Measure the ambient temp.                       |
|     |                                    |                                   | 4. Detect the connection of cables.                |
|     |                                    |                                   | 5. Check the record of defrosting, whether the     |
|     |                                    |                                   | defrosting time is too long or too often.          |

#### Swimming pool heat pump

| E19 | Primary Antifreeze protection   | Water inlet temp is in the        | It is the protection in winter.                   |  |  |
|-----|---------------------------------|-----------------------------------|---------------------------------------------------|--|--|
|     |                                 | range between 2°C and             | Once the water temperature rises up to 8 °C or    |  |  |
|     |                                 | 4°C, and the ambient              | the ambient temp is higher than 1 °C, the error   |  |  |
|     |                                 | temp.= $<0^{\circ}$ C at the same | code disappears.                                  |  |  |
|     |                                 | time.                             |                                                   |  |  |
| E29 | Secondary Antifreeze protection | Water inlet temp is less          | It is the protection in winter.                   |  |  |
|     |                                 | than 2°C, and the ambient         | Once the water temperature rises up to 15°Cor     |  |  |
|     |                                 | temp.= $<0^{\circ}$ C at the same | the ambient temp is higher than 1 °C , the error  |  |  |
|     |                                 | time.                             | code disappears.                                  |  |  |
| E08 | Communication failure           | Communication failure             | 1. Check the connection between wire controller   |  |  |
|     |                                 | between wire controller           | and main board.                                   |  |  |
|     |                                 | and main board                    | 2. Check the cable's order on the wire controller |  |  |
|     |                                 |                                   | and main board.                                   |  |  |

## VI. PCB I/O Ports description

1. Connection of PCB illustration

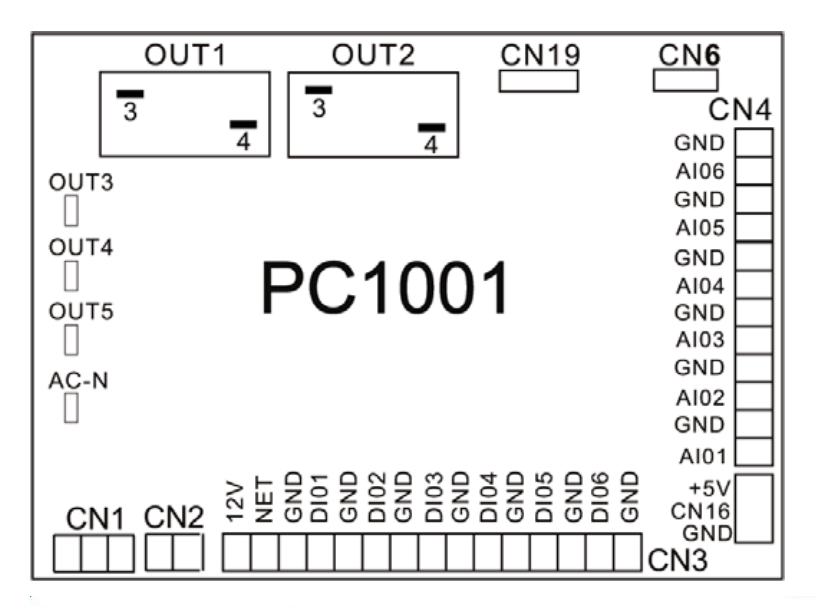

| No. | Symbol      | Meaning                             |
|-----|-------------|-------------------------------------|
| 1   | OUT1        | Compressor of system1 (220-230VAC)  |
| 2   | OUT2        | Water pump (220-230VAC)             |
| 3   | OUT3        | 4way valve (220-230VAC)             |
| 4   | OUT4        | High speed offan motor (220-230VAC) |
| 5   | OUT5        | Low speed offan motor (220-230VAC)  |
| 6   | AC-N        | Neutral wire                        |
| 7   | NET GND 12V | Wire controller                     |
| 8   | DI01 GND    | On/Off Switch(input)(no use)        |
| 9   | DI02 GND    | Flow switch (input)(normal close)   |
| 10  | DI03 GND    | Low pressure protect                |
| 11  | DI04 GND    | High pressure protect               |
| 12  | DI05 GND    | No use                              |
| 13  | DI06 GND    | No use                              |
| 14  | AI01 GND    | Suction temp.(input)                |
| 15  | AI02 GND    | Water in temp.(input)               |
| 16  | AI03 GND    | Water outtemp.(input)               |
| 17  | AI04 GND    | Temp. Of coil (input)               |
| 18  | AI05 GND    | Ambient temp.(input)                |
| 19  | AI06 GND    | No use                              |
| 20  | CN1         | Primary transformer                 |
| 21  | CN2         | Secondary transformer               |
| 22  | CN6         | Without use                         |
| 23  | CN19        | Electronic expansion valve          |
| 24  | 5V CN16 GND | Flow meter                          |

#### 2. Wiring diagram

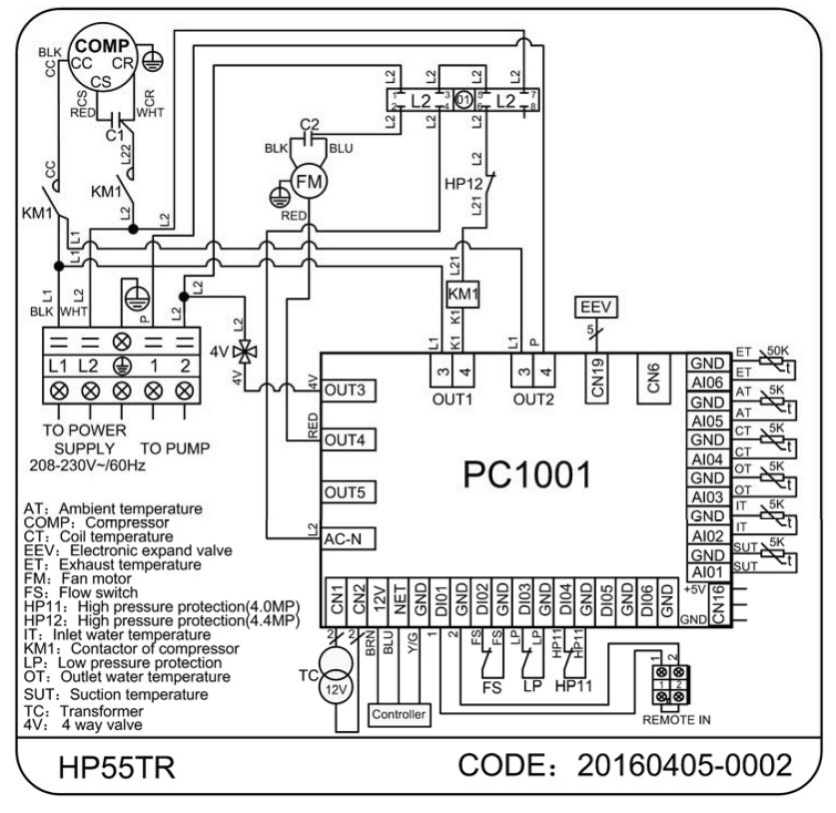

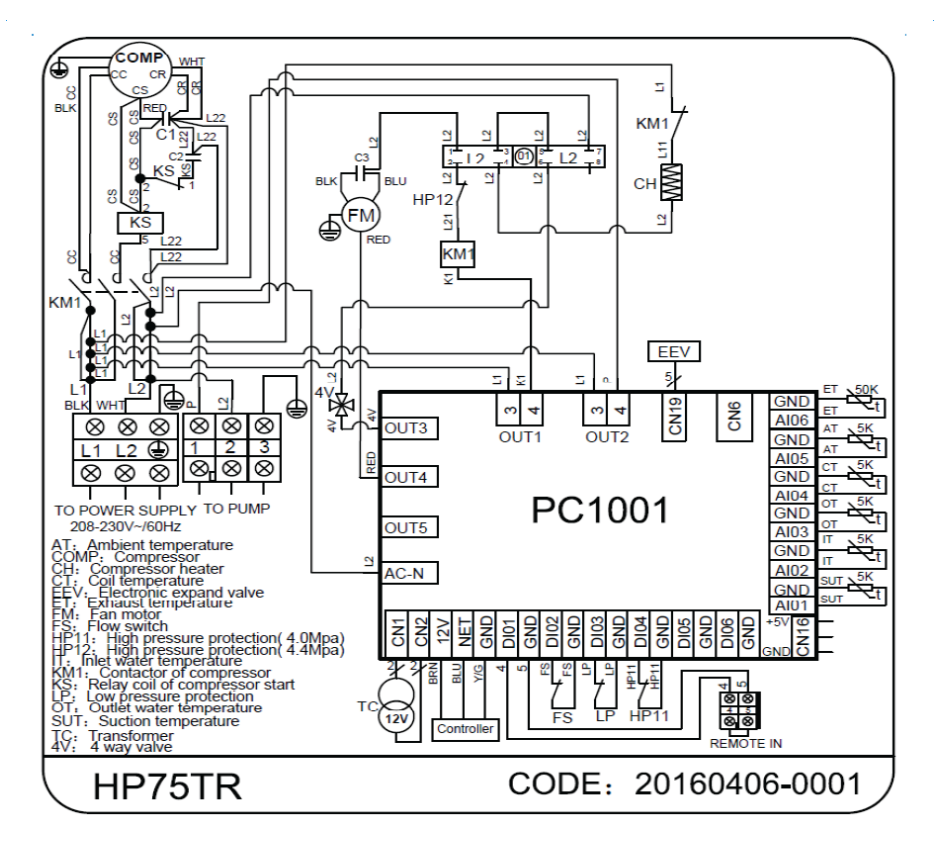

### **VII.Description of the parameters**

#### **D**——Defrost parameter

D01—Start defrost temperature

To start the defrost cycle, the condition must be valid for the time d03.

D02—End defrost temperature

Establishes the temperature above which the defrost cycle ends.

D03—Defrosting cycle

Represents delay between two successive defrost cycle. The first time, when coil temperature is lower than D01, there must be valid for the time d03 to start defrost.

D04—Maximum defrosting duration

Represents the maximum duration of the defrost cycle (the defrost ends when the maximum duration has been arrived, even if the unit has not reached the end defrost temperature)

#### Defrostation action

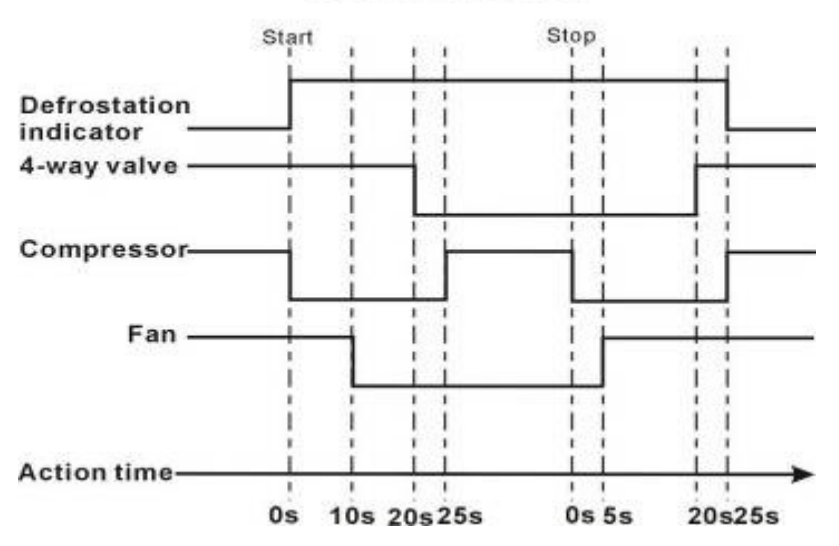

Attention: The situation of defrosting abnormal end

1) Shut off the unit during defrosting, system will continue running defrost until it has finished.

2) HP switch has broken during defrosting, then unit will be shut off and show HP malfunction. After recovering it, system enters to normal heating mode.

3) LP switch has broken during defrosting, the unit will skip LP malfunction and continue working at defrosting mode . After exiting defrosting and back to normal heating mode, the system will check LP switch after 5min.

4) Flow switch has broken during defrosting, then unit will be shut off and show Flow malfunction. After recovering this malfunction, system goes on defrosting till the time is up to D04.

5) Exhaust temperature is too high during defrosting, then unit will be shut off and show this malfunction. After recovering it, system goes on defrosting till the time is up to D04.

6) Temperature difference between inlet and outlet is too high during defrosting, then unit will be shut off and show this malfunction. After recovering it, system goes on defrosting till the time is up to D04.

7) System show Antifreeze protection during defrosting, then unit will be shut off and show this malfunction. After recovering it, system goes on defrosting till the time is up to D04.

#### **E**——**EEV** parameter

Normally, EEV starts to adjust the opening after the compressor has run 3min. Within the 3 min, the opening of EEV will keep in E03.

E01—EEV mode

E01=0: EEV is running by manual operation;

E01=1: EEV is running by automatic operation;

E02—Target Super heat

E03—Initial position

If E01=0, represents expansive valve fix this position always.

If E01=1, represents expansive valve initiation position.

**E04**—Minimum position

E05—Defrost position

Fix the EEV position during system is defrosting.

**E06**—Cooling position

Fix the EEV position during system at cooling mode.

#### F——Fan parameter

Normally, Fan will start up 10s ahead of Compressor and 30s later to shut off. When defrosting, Fan running situation is according to defrosting control.

F01—Fan parameter

F01=0: in low speed fan mode;

F01=1: in high speed fan mode;

F01=2: the fan running modes depend on coil or ambient temperature (F02-F07);

Attention: The temperature probe is decided by F10.

F01=3: the fan runs at low speed depends on time (F08-F09), the fan runs at high speed during the other time;

F01=4: the fan running speed depends on F02 and F03.

F02—Coil or ambient temperature set point for high speed fan mode (Cooling)

This represents if the temperature above F02, the fan will on high speed (Cooling)

F03—Coil or ambient temperature set point for low speed fan mode (Cooling)

This represents if the temperature below which the fans remain on at low speed (Cooling)

F04—Coil or ambient temperature set point for the fan stop (Cooling)

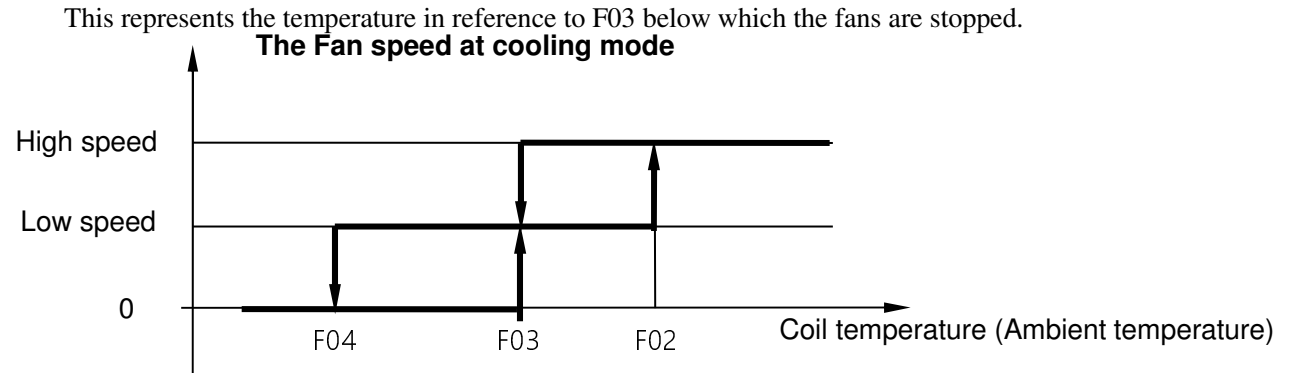

F05—Coil or ambient temperature set point for high speed fan mode (Heating)
This represents the temperature above which the fans remain on at high speed (Heating)
F06—Coil or ambient temperature set point for low speed fan mode (Heating)
This represents the temperature below which the fans remain on at low speed (Heating)
F07—Coil or ambient temperature set point for the fan stop (Heating)
This represents the temperature in reference to F06 below which the fans are stopped.

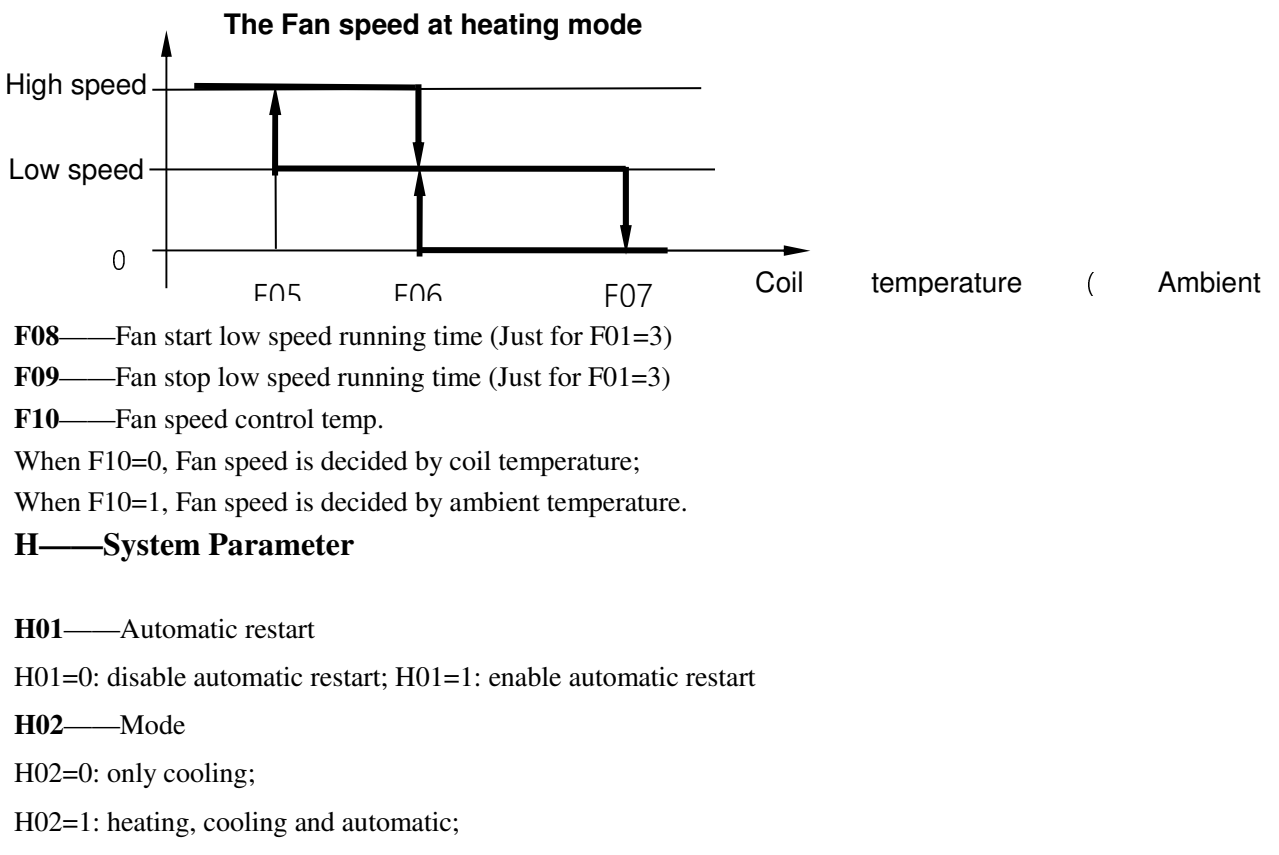

H02=2: only heating.

H03——Temperature unit of measure

H03=0: Centigrade unit; (Other area)

H03=1: Fahrenheit unit.( For North America area)

#### P——Water pump parameters

P01—Water pump model

P01=0, water pump will always on except on standby and alarm.

P01=1, water pump will operate depend on compressor, and has 2 minutes delay after the compressor has stopped;

P01=2, water pump will be started and stopped at regular intervals after compressor stop. Depend on P02 and P03.

P02—— Minimum off time before the next pump start.

**P03**—— Minimum on time that the pump remains on.

**P04**—The time of pump advance compressor to start up.

#### The action sequence of pump and compressor

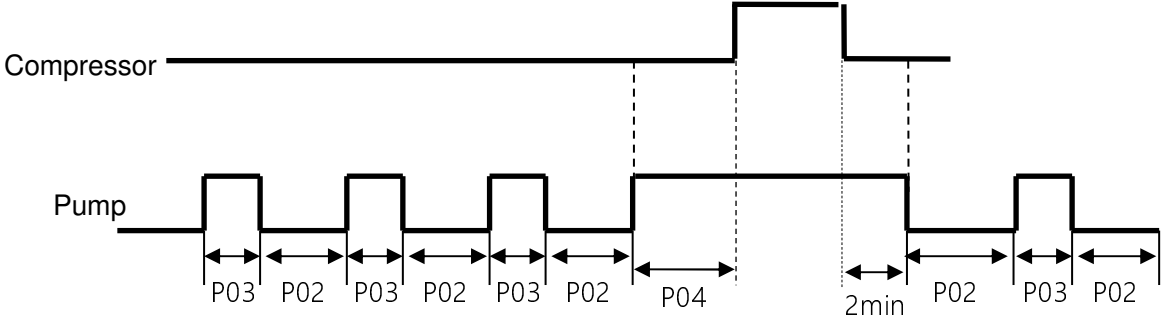

#### **R**——Temperature parameter

R01—Cooling set point

Inlet water setting temp. (Cooling)

R02—Heating set point

Inlet water setting temp. (Heating)

**R03**—AUTO set point (Auto mode)

Target setting temperature for auto mode.

R04—Start differential of cooling

This represents the difference between R01 and start cooling point.

R05—Stop differential of cooling

This represents the difference between R01 and stop cooling point.

#### Compressor action at cooling mode

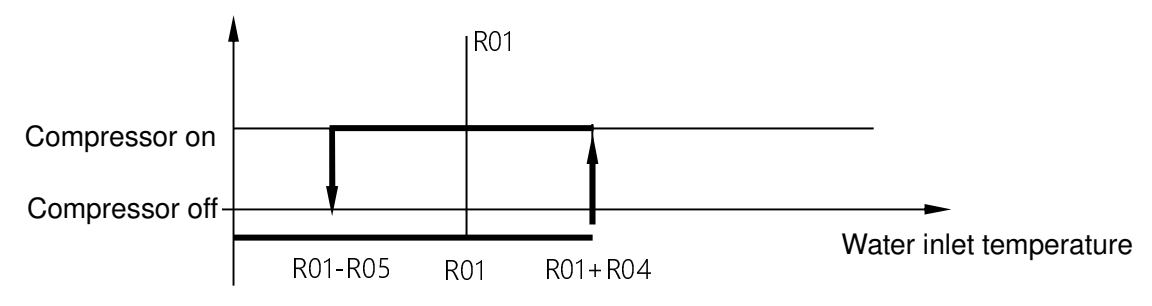

R06——Start differential of heating

This represents the difference between R02 and start heating point.

R07——Stop differential of heating

This represents the difference between R02 and stop heating point.

#### Compressor action at heating mode

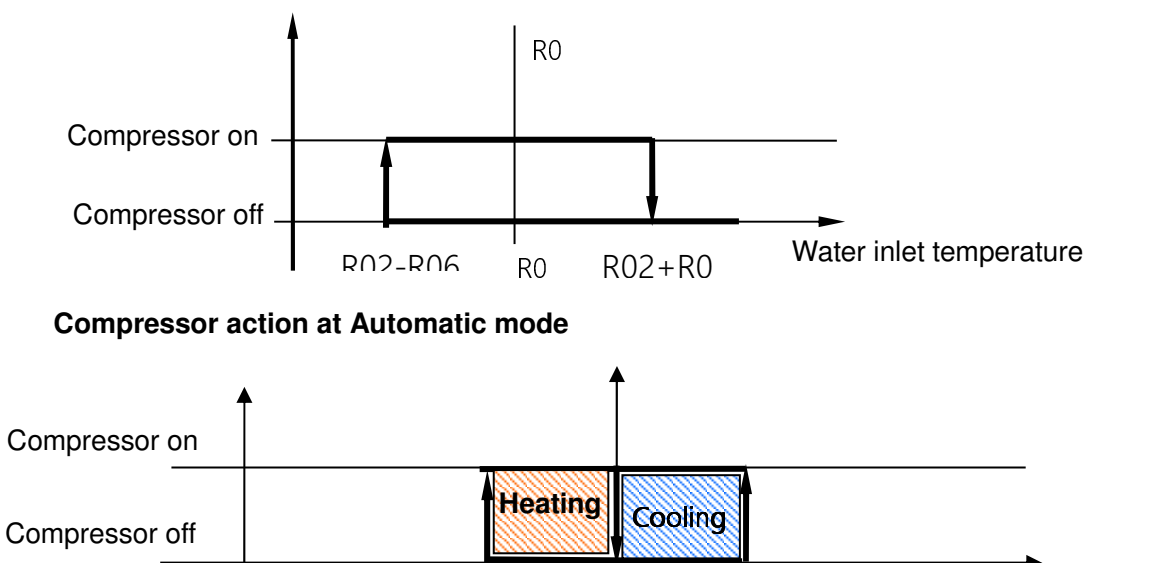

R03-R06 R0 R03+R04

Water inlet temperature

**R08**—Min. set point in Cooling

Establishes the minimum limit for setting the Cooling set point

**R09**—Max. Cooling set point

Establishes the maximum limit for setting the Cooling set point

R10—Min. Heating set point

Establishes the minimum limit for setting the Heating set point

R11—Max. Heating set point

Establishes the maximum limit for setting the Heating set point

#### **U**——Flow parameter

U02—the pulse number of flow gauge in 1L water

#### 0——Condition of load

**001**—Compressor output

Whether compressor is switch on or off

**002**——Circulation water pump output

Whether circulation water pump is switch on or off

**003**—4- way valve output

#### Swimming pool heat pump

Whether four way valve output is switch on or off
004—Fan motor high speed output
Whether fan motor high speed output is switch on or off
005—Fan motor low speed output
Whether fan motor low speed output is switch on or off
006—EEV output
The step of EEV ranges from 0-500N

#### S——Condition of switch

S01—Emergency switch
Whether the emergency switch is switch on or off
S02—Water flow switch
Whether water flow switch is switch on or off
S03—LP switch
Whether LP switch is switch on or off
S04—HP switch
Whether HP switch is switch on or off

#### T——condition of temperature

T01—Suction temperature
T02—Inlet water temperature
T03—Outlet water temperature
T04—Coil temperature
T05—Ambient temperature
T06—Exhaust temperature

# Appendix I

| T(°C) | R(KΩ)   | T(°C) | R(KΩ)  | T(°C) | R(KΩ)  |
|-------|---------|-------|--------|-------|--------|
| -30.0 | 63.7306 | 14.0  | 7.7643 | 58.0  | 1.5636 |
| -29.0 | 60.3223 | 15.0  | 7.4506 | 59.0  | 1.5142 |
| -28.0 | 57.1180 | 16.0  | 7.1513 | 60.0  | 1.4666 |
| -27.0 | 54.1043 | 17.0  | 6.8658 | 61.0  | 1.4206 |
| -26.0 | 51.2686 | 18.0  | 6.5934 | 62.0  | 1.3763 |
| -25.0 | 48.5994 | 19.0  | 6.3333 | 63.0  | 1.3336 |
| -24.0 | 46.0860 | 20.0  | 6.0850 | 64.0  | 1.2923 |
| -23.0 | 43.7182 | 21.0  | 5.8479 | 65.0  | 1.2526 |
| -22.0 | 41.4868 | 22.0  | 5.6213 | 66.0  | 1.2142 |
| -21.0 | 39.3832 | 23.0  | 5.4048 | 67.0  | 1.1771 |
| -20.0 | 37.3992 | 24.0  | 5.1978 | 68.0  | 1.1413 |
| -19.0 | 35.5274 | 25.0  | 5.0000 | 69.0  | 1.1068 |
| -18.0 | 33.7607 | 26.0  | 4.8108 | 70.0  | 1.0734 |
| -17.0 | 32.0927 | 27.0  | 4.6298 | 71.0  | 1.0412 |
| -16.0 | 30.5172 | 28.0  | 4.4566 | 72.0  | 1.0100 |
| -15.0 | 29.0286 | 29.0  | 4.2909 | 73.0  | 0.9800 |
| -14.0 | 27.6216 | 30.0  | 4.1323 | 74.0  | 0.9509 |
| -13.0 | 26.2913 | 31.0  | 3.9804 | 75.0  | 0.9228 |
| -12.0 | 25.0330 | 32.0  | 3.8349 | 76.0  | 0.8957 |
| -11.0 | 23.8424 | 33.0  | 3.6955 | 77.0  | 0.8695 |
| -10.0 | 22.7155 | 34.0  | 3.5620 | 78.0  | 0.8441 |
| -9.0  | 21.6486 | 35.0  | 3.4340 | 79.0  | 0.8196 |
| -8.0  | 20.6380 | 36.0  | 3.3113 | 80.0  | 0.7959 |
| -7.0  | 19.6806 | 37.0  | 3.1937 | 81.0  | 0.7730 |
| -6.0  | 18.7732 | 38.0  | 3.0809 | 82.0  | 0.7508 |
| -5.0  | 17.9129 | 39.0  | 2.9727 | 83.0  | 0.7293 |
| -4.0  | 17.0970 | 40.0  | 2.8688 | 84.0  | 0.7086 |
| -3.0  | 16.3230 | 41.0  | 2.7692 | 85.0  | 0.6885 |
| -2.0  | 15.5886 | 42.0  | 2.6735 | 86.0  | 0.6690 |
| -1.0  | 14.8913 | 43.0  | 2.5816 | 87.0  | 0.6502 |
| 0.0   | 14.2293 | 44.0  | 2.4934 | 88.0  | 0.6320 |
| 1.0   | 13.6017 | 45.0  | 2.4087 | 89.0  | 0.6144 |
| 2.0   | 13.0057 | 46.0  | 2.3273 | 90.0  | 0.5973 |
| 3.0   | 12.4393 | 47.0  | 2.2491 | 91.0  | 0.5808 |
| 4.0   | 11.9011 | 48.0  | 2.1739 | 92.0  | 0.5647 |
| 5.0   | 11.3894 | 49.0  | 2.1016 | 93.0  | 0.5492 |
| 6.0   | 10.9028 | 50.0  | 2.0321 | 94.0  | 0.5342 |

## NTC R-T Table (R25=5K $\Omega$ B25/50=3470K)

| 7.0  | 10.4399 | 51.0 | 1.9656 | 95.0  | 0.5196 |
|------|---------|------|--------|-------|--------|
| 8.0  | 9.9995  | 52.0 | 1.9015 | 96.0  | 0.5055 |
| 9.0  | 9.5802  | 53.0 | 1.8399 | 97.0  | 0.4919 |
| 10.0 | 9.1810  | 54.0 | 1.7804 | 98.0  | 0.4786 |
| 11.0 | 8.8008  | 55.0 | 1.7232 | 99.0  | 0.4658 |
| 12.0 | 8.4385  | 56.0 | 1.6680 | 100.0 | 0.4533 |
| 13.0 | 8.0934  | 57.0 | 1.6149 |       |        |

1) When there is some malfunction, test resistance value by multimeter, and compare the practical temperature with the above table, then you will know whether this NCT resistance is OK or not.

2) Generally, from above table, you can know the temperature by testing NTC resistance value.

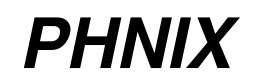

Guang Dong PHNIX Eco-energy solution Ltd.